## cisco.

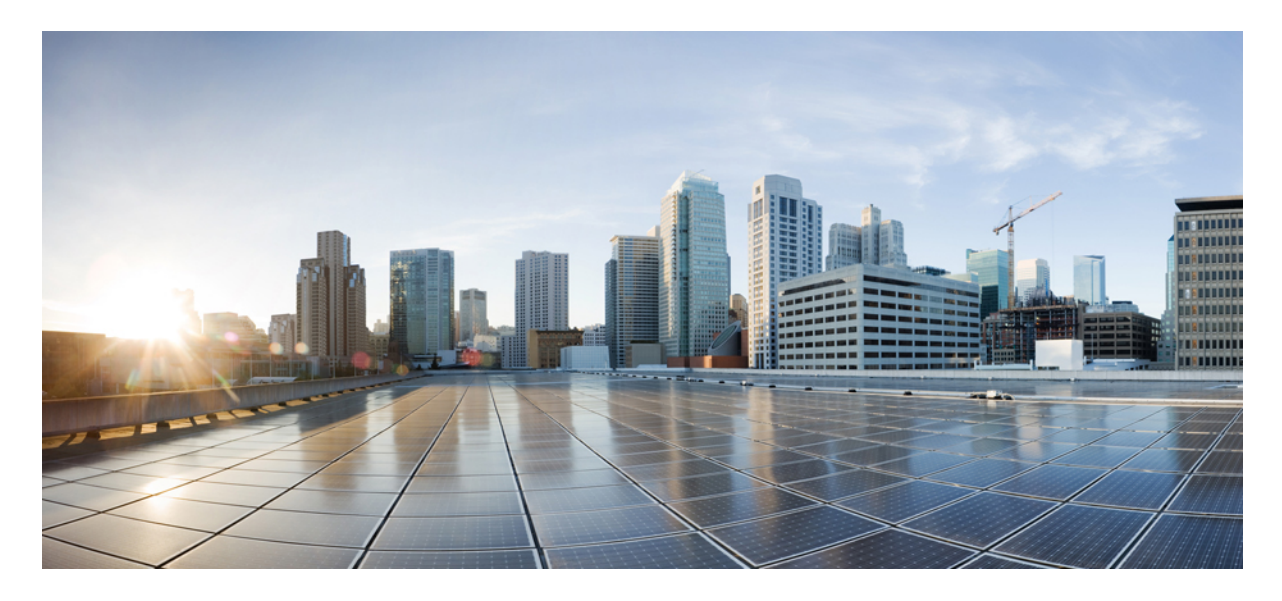

## フローティング L30ut を使用した外部ネットワーク接続の簡素化

#### 新規および変更情報 2

Cisco フローティング L3Out について 3
フローティング L3Out トポロジ 4
フローティング L3Out からベネフィットのシナリオ 6
フローティング L3Out の考慮事項と制限事項 7
フローティング L3Out の構成の前提条件 11
フローティング L3Out を構成するためのワークフロー 12
GUI を使用したフローティング L3Out の構成 13
CLI を使用したフローティング L3Out の構成 22
REST API を使用したフローティング L3Out の構成 25
ACI 内部 EP からフローティング L3Out への最適ではないトラフィックの回避 28
マルチプロトコル再帰ネクスト ホップ伝達 37
SVI での複数の L3Out のカプセル化のサポート 48
L3Out 構成の検証 56

#### 改訂:2022 年 8 月 12 日

## 新規および変更情報

次の表は、この最新リリースまでの主な変更点の概要を示したものです。ただし、今リリースまでの変更点や新機能の 一部は表に記載されていません。

#### 表 1: フローティング L30ut の新機能と変更情報

| Cisco<br>APICのリ<br>リース<br>バージョ<br>ン | 特長                                                                                        | 説明                                                                                                    |
|-------------------------------------|-------------------------------------------------------------------------------------------|----------------------------------------------------------------------------------------------------|
| 5.2(4)                              | 同じカプセル化の使用のサポート                                                                           | 同じ VMM ドメインを持つ IPv4 および IPv6 アドレスファミリに同<br>じカプセル化を使用できます。VMM ドメインの展開中に、両方の<br>アドレスファミリが使用可能な場合、両方が展開されます。                                 |
| 5.2(3)                              | さまざまな外部 VLAN カプセル化の<br>使用のサポート。さまざまな外部カプ<br>セル化インスタンスのすべてが単一の<br>レイヤ2ドメインの一部として扱われ<br>ます。 | さまざまな外部 VLAN カプセル化の使用のサポート。さまざまな<br>外部カプセル化インスタンスのすべてが単一のレイヤ2ドメインの<br>一部として扱われます。                                                         |
| 5.2(1)                              | OSPF でサポートされるネクストホッ<br>プ伝達と BGP で再配布される静的<br>ルート                                          | リリース 5.2(1)より前のリリースでは、ネクストホップ伝達は BGP<br>でのみサポートされています。リリース 5.2(1) 以降のリリースで<br>は、ネクストホップ伝達は、BGP で再配布される OSPF およびスタ<br>ティックルートでもサポートされています。 |
|                                     | BGP で再配布されたルートの ACI<br>ファブリックで伝達される複数のネク<br>ストホップのサポート                                    | BGP で再配布されたルートの ACI ファブリックで伝達される複数<br>のネクストホップのサポートが利用可能です。                                                                               |

| Cisco<br>APICのリ<br>リース<br>バージョ<br>ン | 特長                                                                                      | 説明                                                                                                    |
|-------------------------------------|-----------------------------------------------------------------------------------------|----------------------------------------------------------------------------------------------------|
| 5.0(1)                              | セカンダリ IP とフローティングセカ<br>ンダリ IP                                                           | アンカーリーフノードの共通 IP としてセカンダリ IP を使用できま<br>す。フローティングセカンダリ IP は、同じフローティング SVI で<br>追加のフローティング IP サブネットを有効にします。                                                                                                    |
|                                     | 物理ドメイン                                                                                  | 物理ドメインを使用すると、VMMドメインを統合せずに仮想ルー<br>タでフローティングL3Out機能を使用したり、L3Out論理インター<br>フェイスパス構成なしで物理ルータを使用したりできるようになり<br>ます。                                                                                                    |
|                                     | ACI 内部エンドポイントからフロー<br>ティング L3Out への最適ではないト<br>ラフィックの回避                                  | Cisco ACI リリース 5.0(1) より前のリリースでは、外部ルータが非<br>アンカーリーフノードに接続されている場合でも、ACI 内部エンド<br>ポイントからフローティング L3Out へのトラフィックは、アンカー<br>リーフノードに送られた後、非アンカーリーフノードを通って外部<br>ルータに送られます。これは最適なトラフィックパスではありませ<br>ん。Cisco ACI リリース 5.0(1) 以降のリリースでは、ネクストホッ<br>プ伝達と直接接続されたホストルート アドバタイジングを使用し<br>て、この最適ではないトラフィックパスを回避できます。 |
| 4.2(1)                              | VMware VDS Virtual Machine Manager<br>(VMM) ドメインの外部ネットワー<br>ク接続のフローティングレイヤ 3<br>(L3Out) | 新しいフローティングL3Out機能を使用すると、論理インターフェ<br>イスを指定せずにL3Outを設定できます。これにより、ルーティ<br>ングを必要とする仮想デバイス(たとえば、仮想ルータ)を1つの<br>サーバーから別のサーバーに移動できます。その結果、仮想デバイ<br>スも1つのリーフスイッチから別のリーフスイッチに移動します。                                                                                                    |

## **Cisco** フローティング **L30ut** について

Cisco Application Policy Infrastructure Controller (APIC) リリース 4.2(1) 以降のリリースでは、仮想環境で複数のレイヤ 3 外部ネットワーク接続 (L3Out) 論理インターフェイスパスを指定する必要がなくなりました。

このフローティング L3Out 機能を使用すると、論理インターフェイスを指定せずに L3Out を設定できます。この機能 により、仮想マシンがホスト間を移動する際に、ルーティングを維持するために複数の L3Out 論理インターフェイス を設定する必要がなくなります。フローティング L3Out は、VMware vSphere 分散スイッチ (VDS) でサポートされて います。

Cisco APIC リリース 5.0(1) 以降のリリースでは、物理ドメインがサポートされています。

詳細については、「フローティングL3Outを使用して外部ネットワーク接続を簡素化する」のナレッジベース記事を参照してください。

https://www.cisco.com/c/en/us/td/docs/switches/datacenter/aci/apic/sw/kb/Cisco-ACI-Floating-L3Out.html

## 仮想環境のL30utの構成

L3Outを構成する場合は、境界リーフスイッチから仮想デバイスが存在するハイパーバイザのアップリンクへのL3Out 論理インターフェイスパスを構成する必要があります。ただし、ハイパーバイザリソースがクラスタに集約される場 合、仮想機能の仮想マシンが常に同じホストで実行されるという保証はありません。

Cisco APIC リリース4.2(1) より前のリリースでは、仮想マシンが移動した場合にルーティング機能を維持するには、境 界リーフスイッチから仮想マシンをホストできるすべてのハイパーバイザに、可能な限り L3Out 論理インターフェイ スを構成する必要がありました。L3Out スイッチ仮想インターフェイス (SVI) と VLAN プログラミングが自動で行われ ないため、このような追加設定が必要でした。

たとえば、12個のリーフスイッチを持つハイパーバイザクラスタがある場合、仮想マシンはその12個のリーフスイッ チのすべてに移動する可能性があります。つまり、すべてのリーフノードインターフェイスから対応するすべてのサー バーに L3Out を展開するポリシーを作成する必要がありました。

しかしながら、フローティング L3Out を構成するとプロセス全体が簡素化されます。フローティング L3Out を構成すると、各 L3Out 論理インターフェイスを構成する必要はありません。

## 物理ドメインの L30ut の構成

Cisco Application Policy Infrastructure Controller (APIC) リリース 5.0(1) 以降のリリースでは、物理ドメインがサポート されています。この機能拡張により、VMMドメイン統合をせずに仮想ルータでフローティングL3Out機能を使用した り、L3Out 論理インターフェイスパス構成なしで物理ルータを使用したりできます。

## フローティング L30ut トポロジ

このセクションでは、フローティングレイヤ3外部ネットワーク接続(L3Out)機能を使用するためのトポロジ例について説明します。

図 1: フローティング L30ut トポロジ

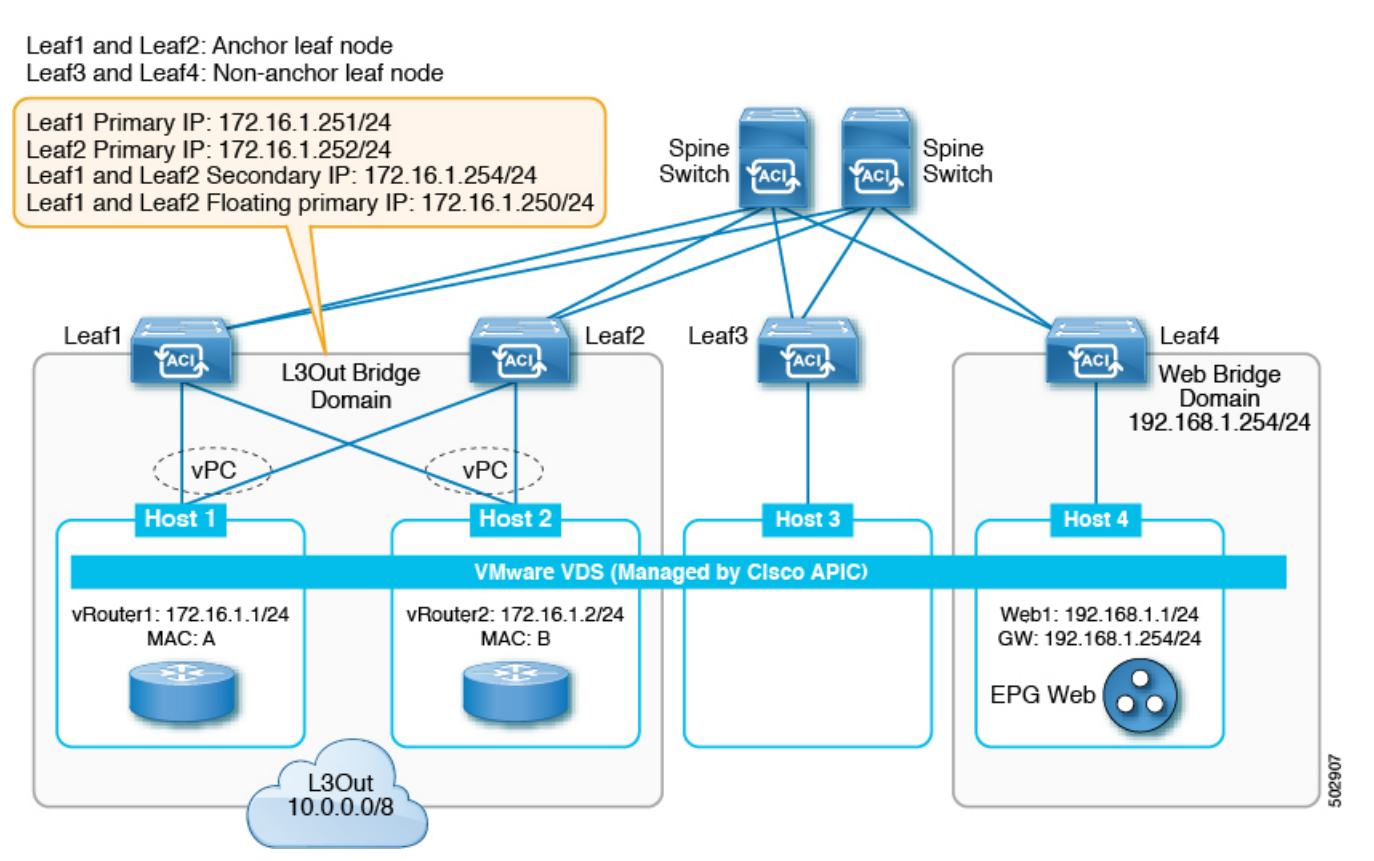

アンカーノード:この例では、L3Out ピアリングのルーティングセッションが実行されるアンカーリーフノードとして機能する2つのリーフスイッチがあります。アンカーリーフノードとして機能するリーフスイッチの数または数に関する要件はありません。

Leaf1 と Leaf2 にはプライマリ IP アドレスとフローティング IP アドレスがあり、必要に応じてセカンダリ IP とフ ローティングセカンダリ IP を持つことができます。この例では仮想ポートチャネル (vPC) を使用していますが、 vPC は必須ではありません。

・非アンカーノード:この例では、非アンカーリーフノードとして機能する2つのリーフスイッチがあります。非アンカーリーフノードとして機能するリーフスイッチの数または数に関する要件はありません。非アンカーリーフノードは、L3Outピアリングのルーティングセッションを作成しません。これは、アンカーノードとL3Outルータ間のパススルーとして機能します。

非アンカーリーフノードにはフローティング IP アドレスがあり、必要に応じてフローティングセカンダリ IP を持 つことができます。VMware vDS VMM ドメインの場合、フローティング IP アドレスは、仮想ルータがリーフノー ドに接続されている場合にのみ展開されます。それが物理ドメインであり、リーフポートがフローティング L3Out に関連付けられた L3Out ドメインを持つ AEP を使用している場合、フローティング IP アドレスが展開されます。 フローティング IP アドレスは、非アンカーリーフノードの一般的な IP アドレスです。これは、ルータ仮想マシン (VM) がデータパスを介して非アンカーリーフノードの背後に移動する場合に、その場所を特定するために使用 されます。 • 仮想ルータ:仮想ルータは、ルータ、ファイアウォール、またはルーティング情報を使用するその他のデバイスです。

L3Out を設定すると、アンカーノードのトップオブラック (ToR) スイッチに L3Out ブリッジドメインが作成されま す。仮想ルータが非アンカーノードのホストに移動すると、Cisco Application Policy Infrastructure Controller (APIC) は新しい非アンカーリーフに L3Out ブリッジドメインを展開します。また、フローティング IP アドレス、データ センターのルート、およびポリシーを適用するためのコントラクトもインストールします。

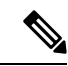

- (注) 上記のユースケースは、VMMドメインのみに関係します。Cisco APIC リリース 5.0(1) では、仮想ルータの代わりに物理ドメインのサポートが追加されています。
- トラフィックフロー:この例では、仮想ルータが移動する前に、アンカーノードを経由する外部トラフィックはスパインスイッチに送られ、次にホスト4のWebエンドポイントに送られます。リターントラフィックは、アンカーリーフノードを介して仮想ルータに戻ります。

仮想ルータが非アンカー Leaf3の下のホスト3に移動する場合、外部トラフィックは Leaf3 を介してファブリック に到着し、スパインスイッチを介してホスト4の Web エンドポイントに到達します。リターントラフィックはア ンカーリーフノードに戻り、そして仮想ルータに戻ります。

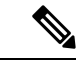

 <sup>(</sup>注) Cisco ACI リリース 5.0 を使用すると、この最適ではないパスを回避できます。詳細については、ACI 内部 EP からフローティング L3Out への最適ではないトラフィックの回避 (28 ページ)を参照してください。

## フローティング L30ut からベネフィットのシナリオ

次のリストでは、フローティングレイヤ3外部ネットワーク接続(L3Out)が有効なシナリオの例を示しています。フ ローティング L3Out の構成は、各シナリオで同じです。

- ・物理ドメイン:移動しない物理ルータですが、フローティングL3Outを利用することで、L3Outの論理インターフェイス構成が不要になるため、構成を簡素化できます。
- ハイパーバイザクラスタでホストされている仮想ファイアウォールまたはルータ:リソーススケジューリングは動的に管理されます(たとえば、VMware Distributed Resource Scheduler (DRS)を使用)。仮想マシン(VM)のホスト境界は、単一のホストではなく、クラスタ自体です。
- 高可用性(HA)を持つ仮想ファイアウォールまたはルータ:ハイパーバイザHAメカニズムでは、ハイパーバイ ザクラスタ内の使用可能なホストでファイアウォールVMを再起動します。(たとえば、VMwareHA)。これは、 アクティブ/アクティブまたはアクティブ/スタンバイなどのファイアウォール冗長メカニズムに追加されます。
- ・複数のルータへの ECMP ロードバランシング:フローティング L3Out を使用すると、L3Out 論理インターフェイ ス構成なしで複数のルータを接続できます。

- ・メンテナンスモード:ハイパーバイザをアップグレードする必要がある場合、VM管理者はホストを退避します。 つまり、ファイアウォールのライブ移行を実行するか、VMをハイパーバイザクラスタ内の別のホストにルーティ ングします。
- ディザスタリカバリ:ストレッチクラスタでは、一部のノードで停止することが予想されます。VMは、停止しないと予想されるホストに移動します。

## フローティング L30ut の考慮事項と制限事項

次のリストは、フローティングレイヤ3外部ネットワーク接続(L3Out)機能の要件と制限の一部をまとめたものです。

- ・リリース5.2(1)で導入されたマルチプロトコル再帰ネクストホップ伝達機能には、次の考慮事項と制限事項が適用 されます。
  - ・再帰ルートのネクストホップ伝達を構成する場合、IPv6 リンクローカルアドレスはサポートされません。この状況では、IPv6のグローバルアドレスを使用する必要があります。

Not-So-Stubby Area (NSSA) への再配布により、Type 7 として知られている特別なタイプのリンクステート アドバタイズメント (LSA) が作成されます。Type 7 は、NSSA エリア内でのみ存在できます。ルートは、グ ローバルアドレスとしてネクストホップを持つこのタイプ 7 LSA として学習する必要があります。つまり、 OSPF プロトコル (l3out-ospf) のみが有効になっている転送ノードの L3Out は、OSPF エリアフィールドで NSSA エリアオプションを使用する必要があります。

- •静的ルートに複数のネクストホップが使用されている場合、ネクストホップの1つがダウンしていると、ルートは最適ではない可能性があります。詳細については、CSCvy10946を参照してください。
- ・CLIを介してマルチプロトコル再帰ネクストホップ伝達機能を設定する場合、次の制限があります。
  - ネクストホップの変更されていないルートマップは、BGP ピアではサポートされていません。
  - ルートプロファイルテンプレートは一致ルールをサポートしていません。

・リリース 5.0(1)で導入された、ACI 内部エンドポイントからフローティング L3Out への最適ではないトラフィックを回避するためのサポートの一部として、「ACI 内部 EP からフローティング L3Out への最適ではないトラフィックの回避(28ページ)」および「直接接続されたホストルートアドバタイジングの構成(L3Out 転送ノード)(34ページ)」で説明されているように、ボーダーリーフスイッチで接続されたホストルートを学習し、それらをACI ファブリックに再配布するためにもサポートを利用できました。リリース 5.2(1) より前のリリースでは、ACIファブリックから接続されたホストルートを明示的にアドバタイズするようにエクスポートルールを設定した場合、これらの接続されたホストルートは ACI ファブリックからアドバタイズされていました。

リリース 5.2(1) 以降のリリースでは、この動作は変更されており、接続されたホストルートは ACI ファブリック から移動することが暗黙的に拒否されます。

- ・リリース 5.0(1) より前のリリースでは、フローティング L3Out 機能は VMware vDS VMM ドメインでのみサポート されていました。VMware vDS VMM ドメインでのフローティング L3Out の考慮事項には、次のものがあります。
  - フローティングL3Outが展開されている場合は、VMMによって自動的に作成されるポートグループを使用します。手動で作成されたポートグループおよびトランキングポートグループはサポートされていません。

- ・仮想ルータが L3Out ポートグループに接続されているホストがリーフノードにない場合、フローティング L3Out スイッチ仮想インターフェイス (SVI) はプログラムされません。
- ・仮想ルータが移動してポートグループに接続されると、リーフノードにSVIがプログラムされます。これは、 即時展開の即時性を持つ Virtual Machine Manager (VMM) ドメインの通常のエンドポイントグループ (EPG) と 同じです。
- ・VMMドメインを持つセカンダリフローティングIPは、リリース5.0(1)でのみサポートされています。前のリ リースにダウングレードする前に、セカンダリアドレス設定を削除する必要があります。
- リリース 5.0(1) 以降のリリースでは、物理ドメインがサポートされています。
- ・仮想ポートチャネル(vPC) インターフェイスが外部ルータ接続に使用され、vPCペアの1つのリーフスイッチが アンカーリーフノードである場合、同じvPCペアの他のリーフスイッチもアンカーリーフノードである必要があ ります。同じ VLAN カプセル化の同じ vPCペア内のアンカーリーフノードと非アンカーリーフノードの混合はサ ポートされていません。
- ・場合によっては、単一のL3Outを使用して目的の結果を達成できない場合があり、その結果を得るには、代わりに2つの異なるL3Outを構成する必要があります(たとえば、BGPとOSPFの両方にファブリックへのルートを再配布する場合など)。
- たとえば、次の構成が必要な状況を考えてみます。
  - ・境界リーフスイッチのループバック IP アドレスと外部ルータのループバック IP アドレスの間で確立される
     eBGP セッション
  - ・境界リーフスイッチと外部ルータのループバック IP アドレスのルートを交換するように構成された OSPF
  - OSPF は、外部ノードから学習した追加ルートを ACI ファブリックに再配布するようにも設定されています

その構成を取得するには、OSPF と BGP の両方を使用してルートをファブリックに再配布する必要があるため、 既存の L3Out 制限のため、単一の L3Out を使用してその構成を持つことはできません。

OSPF と BGP の両方がルートを ACI ファブリックに再配布する必要がある場合は、次のように、2 つの異なる L3Out で OSPF と BGP を構成する必要があります。

- 1. BGP プロトコルのみを有効にして (l3out-bgp)、次の設定で最初の L3Out を作成します。
  - 1. l3out-bgp で、Select SVI または Select Floating SVI ページに移動します。

[テナント(Tenants)]> tenant\_name > [ネットワーキング(Networking)]> L3Outs > l3out-bgp > [論理 ノード プロファイル(Logical Node Profiles)]> log\_node\_prof\_name > [論理インターフェイス プロファイ ル(Logical Interface Profiles)]> log\_int\_prof\_name、その後 in the SVI またはFloating SVI タブで +

次に、以下を構成します。

- [Encap] フィールドで、VLAN 設定を構成します。
- [Encap 範囲(Encap Scope)] フィールドで、[VRF] を選択します。
- [I3out-bgp] ([テナント (Tenants)]> //テナント名 (tenant\_name)]> [ネットワーキング (Networking)]> [L3Outs]> [I3out-bgp]>[論理ノードプロファイル (Logical Node Profiles)]>/論理ノードプロファイル名 (log\_node\_prof\_name)]> [構成済みノード (Configured Nodes)])の下でループバックを構成します。

- 3. l3out-bgp ループバックと制御ノードのループバックの間に BGP ピアを作成します。
- **4.** BGP ピア接続プロファイルエリアで、インポートルート制御プロファイルを構成します。

Tenants > *tenant\_name* > Networking > L3Outs > *BGP\_L3Out* > Logical Node Profiles > *logical\_node\_profile\_name* > Logical Interface Profiles > *logical\_interface\_profile\_name* > *bgp\_peer\_connectivity\_profile\_name* 

このルートマップを使用して、外部制御ノードのループバックIPアドレスがインポートされていないことを確認します。

5. BGP ピア接続プロファイルエリアでエクスポート ルート制御プロファイルを構成します。

Tenants > tenant\_name > Networking > L3Outs > BGP\_L3Out > Logical Node Profiles > logical\_node\_profile\_name > Logical Interface Profiles > logical\_interface\_profile\_name > bgp\_peer\_connectivity\_profile\_name

この外部ルート制御プロファイルには、ファブリックからエクスポートするために必要なすべてのルート を含める必要がありますが、このルートマップで l3out-bgp のループバック IP アドレスをエクスポートし ないでください (l3out-bgp のループバック IP アドレスはエクスポートが一致ルールの一部ではないか、 ルートマップに l3out-bgp のループバック IP アドレスを拒否する明示的な拒否エントリが必要です)。

- 2. OSPF プロトコルのみを有効にして(l3out-ospf)、次の設定で2番目のL3Outを作成します。
  - 1. l3out-ospf で、Select SVI または Select Floating SVI ページに移動します。

Tenants > *tenant\_name* > Networking > L3Outs > l3out-ospf > Logical Node Profiles > *log\_node\_prof\_name* > Logical Interface Profiles > *log\_int\_prof\_name*、その後、in the SVI または Floating SVI タブで+

次に、以下を構成します。

- •[Encap] フィールドで、VLAN 設定を構成します。
- [Encap 範囲 (Encap Scope)]フィールドで、[VRF]を選択します。
- 2. l3out-ospf からの l3out-bgp のループバックを含む、必要なすべての直接ルートをエクスポートするエクス ポートルートマップを作成します。

[テナント(Tenants)]>[テナント名(*tenant\_name*)]>[ネットワーキング(Networking)]>[L3Outs]> [l3out-ospf]で、右クリックして[ルート制御のインポートおよびエクスポートのルートマップの作成(Create Route Map For Import and Export Route Control)]を選択し、次に[デフォルトエクスポート (default-export)]を選択します。

この default-export の一致条件は、必要なすべてのルートと l3out-bgp のループバック IP アドレスである 必要があります。

3. インポートルート制御の適用が L3Out で明示的に設定されていない限り、外部ノードのループバック IP アドレスはACIファブリックで学習されます。インポートルート制御の適用が L3Out で設定されている場 合、このデフォルトインポートの一致条件には、必要なすべてのルートと外部ノードのループバック IPア ドレスが含まれている必要があります。

[テナント(Tenants)]>[テナント名(*tenant\_name*)]>[ネットワーキング(Networking)]>[L3Outs]> [l3out-ospf]>[ルート制御のインポートおよびエクスポートのルートマップ(Route map for import and export route control)]>[デフォルトインポート(default-import)]>[コンテキスト(Contexts)]>[コン テキスト名(*context\_name*)]>[関連付けられた一致ルール(Associated Matched Rules)]

このシナリオは、フローティング L3Out だけでなく、標準の L3Out にも適用できることに注意してください。

- L3Outの他の論理インターフェイスと同様に、フローティング SVI 構成は Cisco APIC レベルであり、Cisco ACI MSO (Multi-Site Orchestrator) レベルではありません。ただし、MSO は、フローティング SVI を含む L3Out を参照できます。
- Cisco APIC はポッド間でのフローティング L3Out をサポートします。
- Cisco APIC は、リモートリーフダイレクトが有効になっている場合でも、リモートリーフスイッチによるフロー ティング L3Out をサポートしていません。リモートリーフスイッチは、フローティング L3Out のアンカーリーフ または非アンカーリーフにすることはできません。
- ・非アンカーノードは、論理ノードプロファイルの下で構成しないでください。
- IPv4 および IPv6 アドレスファミリを使用するフローティング L3Out には、次のルールが適用されます。
  - ・同じリーフノード上の同じ L3Out の IPv4 および IPv6 アドレスファミリの場合、異なる L3Out 論理インター フェイスプロファイルが必要です。
  - 物理ドメイン:同じカプセル化の場合、IPv4およびIPv6アドレスファミリに同じアンカーリーフノードを使用する必要があります。リーフノードの異なるセットをIPv4およびIPv6アドレスファミリのアンカーにすることはできません。
  - VMM ドメイン: Cisco APIC リリース 5.2(4) より前のリリースでは、IPv4 および IPv6 アドレスファミリに異なるカプセル化を使用する必要があります。IPv4 および IPv6 フローティング SVI インターフェイスには、異なるポートグループが作成されます。

Cisco APIC リリース 5.2(4)以降のリリースでは、同じカプセル化を使用できます。VMM ドメインと同じ L3Out の IPv4 および IPv6 アドレスファミリ用に1つのポートグループが作成されます。フローティング SVI の展開 中に、両方のアドレスファミリが L3Out で設定されている場合、IPv4 と IPv6 の両方のフローティング SVI が リーフノードに展開されます。

- ・静的ルートの場合、外部ルータは、アンカーリーフスイッチのプライマリまたはセカンダリ IP アドレスをネクス トホップとして使用する必要があります。
- フローティング L3Out で、適切な Bidirectional Forwarding Detection (BFD) タイマーを選択してください。仮想ルー タがクラスタ内のあるホストから別のホストに移動すると、1~2秒のトラフィック損失が生じる可能性がありま す。BFD TX/RX 間隔は 700 ミリ秒以上にすることをお勧めします。
- プライマリ IP アドレスとフローティングプライマリ IP アドレスが同じサブネットにあることを確認してください。
- フローティング L3out SVI と非フローティング L3out SVI は、同じプライマリ IP アドレスを使用している限り、同じ VLAN カプセル化を使用して同じリーフスイッチ上に存在できます。
- フローティングL3Outには、第2世代のリーフスイッチが必要です。第1世代スイッチは、アンカースイッチまたは非アンカースイッチとして構成できません。ただし、第1世代スイッチを非境界リーフスイッチまたは計算リーフスイッチとして使用できます。

- 1つのリーフスイッチで、外部ネットワーク IP の ARP を手動でクリアした場合は、ARP テーブルの整合性を維持 するためにアンカーリーフスイッチと非アンカーリーフスイッチのすべてでクリアする必要があります。
- ファブリックインターコネクトの背後にある UCS B シリーズブレードスイッチで ESXi を実行する場合は、[ファ ブリックフェールオーバー(Fabric Failover)]を無効のままにして、ESXi で実行されている DVS が障害発生時に 冗長性を実現できるようにすることを推奨します。有効にすると、展開に使用する LLDP/CDPパケットがアクティ ブおよびスタンバイ仮想スイッチポート(vEth)で表示され、フラッピングと展開の問題が継続的に発生する可能 性があります。Cisco ACI

## フローティング L30ut の構成の前提条件

フローティングレイヤ3外部ネットワーク通信(L3Out)を構成する前に、次のタスクを実行する必要があります。

#### ソフトウェア要件

- Cisco Application Centric Infrastructure (ACI) ファブリックに Cisco APIC リリース 4.2(1) 以降がインストールされて いる。
  - ・物理ドメインのフローティング L3Out には、Cisco APIC リリース 5.0(1) 以降が必要です。
  - ・ネクストホップ伝達および直接ホストアドバタイズメントルート制御プロファイル(BGPでのみサポート)の構成が必要な最適ではないパスを回避するには、Cisco APIC リリース 5.0(1)以降が必要です。
  - ・マルチプロトコルの再帰ルート解決には、Cisco APIC リリース 5.2(1) 以降が必要です。
    - OSPFと、BGPで再配布されたスタティックルートを使用したネクストホップ伝達を使用した最適ではな いパスの回避。転送ノードの隣接関係は、リリース 5.2(1)より前のリリースで提供されていた直接接続さ れた隣接関係だけでなく、OSPF および静的プロトコルを介して形成できます。
    - •BGP で再配布されたルートの ACI ファブリックで伝達される複数のネクストホップ。
- •テナント、ブリッジドメイン、および仮想ルーティングおよび転送 (VRF) インスタンスを作成しました。
- Cisco ACI ファブリック内でルートを伝達させるための、BGP ルートリフレクタポリシーを構成します。

#### ハードウェア要件

正しいリーフスイッチがあることを確認してください。フローティング L3Out は、次のトップオブラックスイッチを サポートしていません。

- Cisco Nexus 9332PQ
- Cisco Nexus 9372PX
- Cisco Nexus 9372TX
- Cisco Nexus 9396PX
- Cisco Nexus 9396TX
- Cisco Nexus 93120TX

- Cisco Nexus 93128TX
- Cisco Nexus 9372PX-E
- Cisco Nexus 9372TX-E

## フローティング L30ut を構成するためのワークフロー

このセクションでは、VMware vSwitch 分散スイッチ(VDS)または物理ドメインを使用するときに、フローティングレイヤ3外部ネットワーク接続(L3Out)を構成するために実行する必要があるタスクの概要について説明します。

・注意事項と考慮事項を読んで理解してください。

フローティング L3Out の考慮事項と制限事項 (7ページ)の項を参照してください。

•ソフトウェアおよびハードウェアの要件など、すべての前提条件を満たします。

フローティング L3Out の構成の前提条件(11ページ)の項を参照してください。

• VMM または物理ドメインの一部である VLAN プールと、フローティング L3Out で使用するレイヤ 3 ドメインを 構成します。

手順「フローティング L3Out の VLAN プールを構成する (13 ページ)」を参照してください。

 物理ドメインまたは VMware VDS Virtual Machine Manager (VMM) ドメインを作成し、フローティング L3Out 用 に作成した VLAN プールを指定します。

物理ドメインの作成については、手順「GUIを使用した物理ドメインの作成 (19 ページ)」を参照してください。

VMMドメインの作成については、手順「VMware VDSのVMMドメインプロファイルを作成する(14ページ)」 を参照してください。

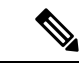

(注) 使用する VMM ドメインまたは物理ドメインをすでに作成しているが、フローティング L3Out 用に正し く構成された VLAN 範囲を持つ VLAN プールがない場合は、手順「既存の VMM ドメイン VLAN プー ルの VLAN 範囲の構成(16ページ)」を使用して正しい VLAN 範囲で VLAN プールを作成します。

・レイヤ3ドメインを作成し、フローティングL3Out用に作成したVLANプールを指定します。

手順「レイヤ3ドメインの作成(16ページ)」を参照してください。

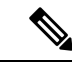

(注) 使用するレイヤ3ドメインをすでに作成しているが、フローティングL3Out用に正しく設定されたVLAN 範囲を持つVLAN プールがない場合は、手順「既存のL3OutドメインVLAN プールのVLAN 範囲の構 成(18ページ)」を使用して正しいVLAN 範囲を持つVLAN プールを追加します。

・フローティング L3Out を構成します。

手順「フローティング L3Out の作成 (19ページ)」を参照してください。

・L3Out構成が正しいことを確認します。

L3Out 構成の検証 (56ページ)の項を参照してください。

## GUI を使用したフローティング L30ut の構成

### フローティング L3Out の VLAN プールを構成する

特に、フローティングレイヤ3外部ネットワーク接続(L3Out)で使用する VLAN プールを構成します。

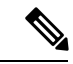

 (注) L3Out の VLAN プールには、静的 VLAN 範囲がなければなりません。また、VMware vSphere Distributed Switch (VDS) Virtual Machine Manager (VMM) ドメイン、物理ドメイン、およびレイヤ3ドメインについても同様に必要 です。フローティング L3Out の VLAN プールを構成した後、VMM または物理ドメインとレイヤ3ドメインを 構成し、各ドメインに同じ VLAN 範囲を追加します。

事前に VLAN プールを作成する代わりに、VMM、物理、レイヤ3ドメインの作成中に VLAN プールを構成できます。手順 VMware VDS の VMM ドメイン プロファイルを作成する (14 ページ) および レイヤ3ドメインの 作成 (16 ページ) を参照してください。

手順

- ステップ1 Cisco Application Policy Infrastructure Controller (APIC) にログインします。
- ステップ2 [ファブリック(Fabric)]>[アクセスポリシー(Access Policies)]に移動します。
- ステップ3 [ポリシー] ナビゲーションウィンドウで、[プール(Pools)] フォルダを展開し、[VLAN] フォルダを右ク リックして、[VLAN プールの作成(Create VLAN Pool)] を選択します。
- ステップ4 [VLAN プールの作成(Create VLAN Pool)]ダイアログボックスで、次の手順を行います。
  - a) [名前 (Name)] フィールドに、VLAN プールの名前を入力します。
  - b) [割り当てモード (Allocation Mode)] フィールドで、モードを選択します。
  - c) [Encap ブロック (Encap Blocks)]エリアで、[+] (プラス) アイコンをクリックします。
  - d) [範囲の作成(Create Ranges)] ダイアログボックスの[整数値(Integer Value)] フィールドに、範囲 の開始 VLAN と終了 VLAN を入力します。
  - e) [割り当てモード(Allocation Mode)] エリアで、[静的割り当て(Static Allocation)]を選択します。
  - f) [ロール (Role)]エリアで、デフォルトの[**外部または有線上のカプセル化 (External or On the wire** encapsulations)]を選択します。
  - g) [OK] をクリックします。
  - h) [送信 (Submit)] をクリックします。

#### 次のタスク

VMM およびレイヤ3ドメインを作成します。

- VMware VDS の VMM ドメイン プロファイルを作成する (14ページ)
- ・レイヤ3ドメインの作成 (16ページ)

## VMware VDS の VMM ドメイン プロファイルを作成する

VMware vSphere Distributed Switch (VDS)の Virtual Machine Manager (VMM) プロファイルをまだ作成しておらず、フロー ティングレイヤ 3 外部ネットワーク通信 (L3Out) を使用する場合は、この手順を使用します。

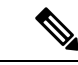

(注) フローティング L3Out を使用するには、VMM ドメインの静的 VLAN 範囲を持つ VLAN プールを構成する必要 があります。また、VLAN 範囲は L3Out ドメインの VLAN プールと同じである必要があります。たとえば、 L3Out ドメインと Virtual Machine Manager (VMM) ドメインの範囲は、いずれも 200 ~ 209 にする必要がありま す。

VMware VDS の VMM プロファイルをすでに作成している場合でも、VLAN プールを正しく構成できます。手順「既存の VMM ドメイン VLAN プールの VLAN 範囲の構成 (16 ページ)」を参照してください。

#### 始める前に

VMM ドメインプロファイルを構成する前に、次のタスクを実行してください。

- ・すべてのファブリックノードが検出され、構成されていることを確認します。
- Cisco Application Policy Infrastructure Controller (APIC) でインバウンド(inb) またはアウトオブバンド(oob) 管理を構成します。ただし、inb は必須ではありません。
- VMware vCenter がインストールして構成し、インバンド/アウトオブバンド管理ネットワークを介して到達可能であることを確認します。
- ・十分な VLAN ID があることを確認します。確認できない場合、ポート EPG はカプセル化が使用できないことを報告する可能性があります。
- VMware vCenter に対する管理者/ルートのクレデンシャルがあることを確認します。
- インターフェイスおよびスイッチのプロファイルを作成します。
- •(オプション)アタッチ可能なエンティティプロファイル (AEP)を作成します。

vCenterドメインプロファイルの作成中には、AEPを選択するかまたは作成するように求められます。事前にAEP を作成する場合には、『*Cisco APIC*基本構成ガイド』の「グローバル接続可能なアクセスエンティティのプロファ イルの作成」に記載されている手順に従ってください。

#### 手順

ステップ1 Cisco APIC にログインします。

- ステップ2 移動 仮想ネットワーク > インベントリ。
- **ステップ3** [インベントリ (Inventory)] ナビゲーションウィンドウで、[VMM ドメイン (VMM Domains)] を展開 し、[VMware] を右クリックし、[vCenter ドメインの作成 (Create vCenter Domain)] を選択します。

または、[インベントリ(Inventory)] ナビゲーションウィンドウで [クイックスタート(Quick Start)] を 選択し、中央の作業ペインで[(VMware ハイパーバイザ)vCenter ドメインプロファイルの作成((VMware hypervisor) Create a vCenter Domain Profile)] を選択することもできます。

ステップ4 Create vCenter Domain ダイアログボックスで、次の手順を実行します:

- a) Virtual Switch Name フィールドに名前を入力します。
- b) [仮想スイッチエリア (Virtual Switch Area)] で、[VMware vSphere 分配スイッチ (VMware vSphere Distributed Switch)] を選択します。
- c) [関連付けられたアタッチ可能なエンティティプロファイル(Associated Attachable Entity Profile)]ド ロップダウンリストで、新しい AEP を作成するか、以前に作成したプロファイルを選択します。 手順については、『Cisco APIC 基本構成ガイド』の「グローバル接続可能なアクセスエンティティの プロファイルの作成」を参照してください。
- d) VLAN Pool ドロップダウン リストで、VLAN プールを選択するか、作成します。

(注) この手順の最初にある VLAN プール範囲の構成に関する注記を参照してください。

- e) [vCenter クレデンシャル (vCenter Credentials)]エリアで[+](プラス)アイコンをクリックし、[vCenter クレデンシャルの作成 (Create vCenter credential)]ダイアログボックスで次の手順に従います。[名前 (Name)]フィールドに VMware vCenter アカウント プロファイル名を入力し、[ユーザー名 (Username)]フィールドに VMware vCenter ユーザ名を入力し、VMware vCenter のパスワードの入力 と確認入力を行ってから、[OK] をクリックします。
- f) [vCenter]エリアで[+] (プラス)アイコンをクリックし、[vCenterコントローラの作成(Create vCenter Controller)]ダイアログボックスで次の手順に従います。VMWare vCenter コントローラ名、VMWare vCenter のホスト名か IP アドレス、DVS のバージョン、データセンター名(VMware vCenter で設定さ れたデータセンター名と一致している必要があります)を入力し、前の手順で作成したログイン情報 を選択して、[OK]をクリックします。
- g) 設定に応じて、残りのフィールドに入力します。
- h) Create vCenter Domain ダイアログボックスで Submit をクリックします。

VMware 作業ウィンドウには、新しく作成された VMM ドメインが表示されます。これは VMware vCenter にプッシュされます。

#### 次のタスク

レイヤ3ドメインプロファイルをまだ作成していない場合は作成します。手順「レイヤ3ドメインの作成(16ページ)」を参照してください。

## 既存の VMM ドメイン VLAN プールの VLAN 範囲の構成

使用する Virtual Machine Manager (VMM) ドメインをすでに作成している場合は、この手順を使用して、既存のフロー ティングレイヤ3外部ネットワーク接続 (L3Out)の VLAN 範囲を構成します。フローティング L3Out を使用するには、 正しい設定を持つ VMM ドメインの VLAN プールを構成する必要があります。

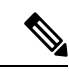

(注) フローティング L3Out を構成する予定の場合は、静的 VLAN 範囲を持つ VLAN プールを構成する必要があります。また、VLAN 範囲はレイヤ3ドメインの VLAN プールと同じである必要があります。たとえば、レイヤ3ドメインと Virtual Machine Manager (VMM)ドメインの範囲は、いずれも 200~209 である必要があります。

#### 始める前に

VMM ドメインプロファイルを作成しておく必要があります。手順 「VMware VDS の VMM ドメイン プロファイルを 作成する (14 ページ)」を参照してください。

#### 手順

| ステップ1         | Cisco Application Policy Infrastructure Controller (APIC) にログインします。                            |
|---------------|------------------------------------------------------------------------------------------------|
| ステップ <b>2</b> | 移動 仮想ネットワーク > インベントリ 。                                                                         |
| ステップ <b>3</b> | [インベントリ(Inventory)] ナビゲーションウィンドウで、[VMM Domains] および [VMware] フォルダ<br>を展開し、関連する VMM ドメインを選択します。 |
| ステップ4         | 中央の[ <b>ドメイン(Domain)</b> ]作業ペインで、[VLAN プール(VLAN Pool)] ドロップダウンリストから<br>既存の VLAN プールを選択します。     |
| ステップ5         | [Encap ブロック(Encap Blocks)] エリアで、[+](プラス)アイコンをクリックします。                                          |
| ステップ6         | [ <b>範囲の作成(Create Ranges</b> )] ダイアログボックスで、VLAN プールの範囲を入力します。                                  |
|               | (注) この手順の最初にある VLAN プール範囲の構成に関する注記を参照してください。                                                   |
| ステップ <b>7</b> | [割り当てモード(Allocation Mode)]フィールドで、[静的割り当て(Static Allocation)]を選択します。                            |
| ステップ8         | [OK] をクリックします。                                                                                 |

- **ステップ9** [Create VLAN Pool] ダイアログボックスで、[Submit] をクリックします。
- ステップ10 中央の[ドメイン (Domain)]作業ペインで、[送信 (Submit)]をクリックします。

#### 次のタスク

レイヤ3ドメインをまだ作成していない場合は作成します。レイヤ3ドメインの作成 (16ページ)の項を参照してください。

## レイヤ3ドメインの作成

レイヤ3外部ネットワーク接続(L3Out)を作成する前に、レイヤ3ドメインを作成します。

(注) フローティングレイヤ3外部ネットワーク接続(L3Out)を構成する場合は、レイヤ3ドメインの静的VLAN範囲 を持つVLANプールを構成する必要があります。また、VLAN範囲は、VMMドメインまたは物理ドメインの VLANプールと同じである必要があります。たとえば、L3OutドメインとVirtual Machine Manager (VMM)また は物理ドメインの範囲は、いずれも200~209である必要があります。

レイヤ3ドメインをすでに作成している場合でも、VLAN プールを正しく設定できます。手順「既存のL3Out ドメイン VLAN プールの VLAN 範囲の構成 (18ページ)」を参照してください。

#### 手順

- ステップ1 Cisco Application Policy Infrastructure Controller (APIC) にログインします。
- ステップ2 [ファブリック(Fabric)]>[アクセスポリシー(Access Policies)]> に移動します。
- ステップ3 [ポリシー (Policies)]ナビゲーションウィンドウで、[物理ドメインと外部ドメイン (Physical and External Domains)]を展開し、[L3 ドメイン (L3 Domains)]フォルダを右クリックして、[L3 ドメインの作成 (Create L3 Domain)]をクリックします。
- ステップ4 [vCenter ドメインの作成(Create vCenter Domain)] ダイアログボックスで、次の手順を実行します。
  - a) [名前 (Name)] フィールドに、プロファイルの名前を入力します。
  - b) [関連付けられたアタッチ可能なエンティティプロファイル(Associated Attached Entity Profile)] ド ロップダウンリストで、アタッチ可能なエンティティプロファイルを作成します。

適用可能なエンティティプロファイルを作成する場合は、[適用可能なエンティティプロファイルの 作成(Create Attachable Entity Profile)]ダイアログのフィールドに適切な値を入力します。?アイ コンをクリックして、オンラインヘルプファイルの各フィールドの説明を表示します。

(注) - VMM ドメインを使用したフローティング SVI 展開の場合、インターフェイス(アンカー および非アンカー)の AEP には、レイヤ3ドメインと VMM ドメインの両方が必要です。

-物理ドメインを使用したフローティング SVI 展開の場合、アンカーノードインターフェイスの AEP には、レイヤ3ドメインと物理ドメインの両方が必要です。

- c) [VLAN Pool] ドロップダウン リストから、[Create VLAN Pool] を選択します。
- d) **[VLAN プールの作成 (Create VLAN Pool)**]ダイアログボックスで、**[名前 (Name)**]フィールドに 名前を入力します。
- e) [割り当てモード(Allocation Mode)] フィールドで、モードを選択します。
- f) [Encap ブロック (Encap Blocks)] エリアで、[+] (プラス) アイコンをクリックします。
- g) [範囲の作成(Create Ranges)] ダイアログボックスで、VLAN プールの範囲を入力します。

(注) この手順の最初にある VLAN プール範囲の構成に関する注記を参照してください。

- h) [割り当てモード (Allocation Mode)]フィールドで、[静的割り当て (Static Allocation)]を選択し ます。
- i) [OK] をクリックします。
- j) [VLAN プールの作成(Create VLAN Pool)]ダイアログボックスで、[OK] をクリックします。

#### **ステップ5** [L3 ドメインの作成(Create vCenter Domain)] ダイアログボックスで[送信(Submit)] をクリックしま す。

#### 次のタスク

すでに注記を確認済みの場合は、VMware vSwitch Distributed Switch (VDS)の Virtual Machine Manager (VMM)ドメイン プロファイルを作成します。VMware VDSのVMMドメインプロファイルを作成する (14ページ)の項を参照してく ださい。

## 既存の L30ut ドメイン VLAN プールの VLAN 範囲の構成

使用するレイヤ3ドメインをすでに作成している場合は、この手順を使用して、既存のフローティングレイヤ3外部 ネットワーク接続 (L3Out)の VLAN 範囲を構成します。フローティング L3Out を使用するには、正しい設定を持つレ イヤ3ドメインの VLAN プールを構成する必要があります。

(注) フローティングレイヤ3外部ネットワーク接続 (L3Out)を構成する場合は、静的 VLAN 範囲を持つ VLAN プー ルを構成する必要があります。また、VLAN 範囲は VMM ドメインの VLAN プールと同じである必要がありま す。たとえば、L3Out ドメインと Virtual Machine Manager (VMM) ドメインの範囲は、いずれも 200 ~ 209 にす る必要があります。

#### 始める前に

レイヤ3ドメインを作成しておく必要があります。手順「レイヤ3ドメインの作成(16ページ)」を参照してください。

#### 手順

- ステップ1 Cisco Application Policy Infrastructure Controller (APIC) にログインします。
- ステップ2 [ファブリック(Fabric)]>[アクセスポリシー(Access Policies)]に移動します。
- ステップ3 [ポリシー (Policies)]ナビゲーションウィンドウで、[物理ドメインと外部ドメイン (Physical and External Domains)]と[L3ドメイン (L3 Domains)]フォルダを展開し、[レイヤ3ドメイン (Layer 3 domain)] をクリックします。
- **ステップ4** 中央の [L3 ドメイン(L3 Domain)] 作業ペインで、[VLAN プール(VLAN Pool)] ドロップダウンリス トから既存の VLAN プールを選択します。
- **ステップ5** [Encap ブロック (Encap Blocks)] エリアで、[+] (プラス) アイコンをクリックします。
- **ステップ6** [範囲の作成(Create Ranges)]ダイアログボックスで、VLAN プールの範囲を入力します。 (注) この手順の最初にある VLAN プール範囲の構成に関する注記を参照してください。

#### ステップ7 [割り当てモード(Allocation Mode)]フィールドで、[静的割り当て(Static Allocation)]を選択します。

**ステップ8** [OK] をクリックします。

**ステップ9** [Create VLAN Pool] ダイアログボックスで、[Submit] をクリックします。

ステップ10 中央の[ドメイン (Domain)]作業ペインで、[送信 (Submit)]をクリックします。

#### 次のタスク

VMM ドメインをまだ作成していない場合は、VMM ドメインを作成します。VMware VDS の VMM ドメイン プロファ イルを作成する (14 ページ)の項を参照してください。

#### GUIを使用した物理ドメインの作成

このセクションでは、Cisco APIC GUI を使用した物理ドメインの作成方法について説明します。

#### 手順

ステップ1 メニューバーで、[ファブリック(Fabric)]>[アクセスポリシー(Access Policies)]をクリックします。 ステップ2 ナビゲーションバーから、[物理ドメインと外部ドメイン(Physical and External Domains)]を展開しま す。

ナビゲーションバーに [物理ドメイン (Physical Domains)] フォルダが表示されます。

ステップ3 ナビゲーションバーで、[物理ドメイン (Physical Domains)]フォルダを右クリックし、[物理ドメインの 作成 (Create Physical Domain)]を選択します。

[物理ドメインの作成(Create Physical Domain)]ダイアログボックスが表示されます。

ステップ4 [物理ドメインの作成(Create Physical Domain)]ダイアログの各フィールドに適切な値を入力します。
 (注) ?をクリックして、オンラインヘルプファイルの各フィールドの説明を表示します。

ステップ5 完了したら、[送信 (Submit)]をクリックします。

## フローティング L30ut の作成

この手順の手順に従って、フローティング L3Out 機能を使用してレイヤ 3 外部ネットワーク接続 (L3Out) を作成しま す。VMM ドメインを持つフローティング L3Out である場合、この手順により、VMware VDS にポートグループが作成 されます。

#### 始める前に

L3Out を作成する前に、次のタスクを実行しておく必要があります。

- ノード、ポート、機能プロファイル、アクセス可能な接続エンティティのプロファイル(AEP)、およびレイヤ3
   ドメインを構成しておきます。
- •VMM ドメインまたは物理ドメインを作成しておきます。

- ステップ1 Cisco Application Policy Infrastructure Controller (APIC) にログインします。
- ステップ2 [テナント(Tenants)]>[自分のテナント(your tenant)]に移動します。
- **ステップ3** テナントナビゲーションペインで [ネットワーキング(Networking)]を展開し、[L3Outs] を右クリック して [L3Out の作成(Create L3Out)]を選択します。
- **ステップ4** [L3Out の作成] ダイアログボックスの、1.[アイデンティティ(Identity)] ダイアログボックスで、次の手順を実行します。
  - a) Name フィールドに、L3Out の名前を入力します。
  - b) [VRF] ドロップダウンリストから仮想ルーティングおよびフォワーディング (VRF) のインスタンス を選択または作成します。
  - c) [L3 ドメイン(L3 Domain)] ドロップダウンリストから、前に作成したレイヤ3 ドメインを選択しま す。
  - d) ダイアログボックスの右側で、1つまたは複数のルーティングプロトコルをクリックし、デフォルトを 受け入れるか、セットアップに合わせてルーティングを構成します。

BGP、EIGRP、または OSPF を選択できます。

- e) [次へ (Next)]をクリックします。
- ステップ5 [L3Out の作成(Create L3Out)]ダイアログボックスの、2. [ノードとインターフェイス(Nodes and Interfaces)]ダイアログボックスで、次の手順を実行します。
  - a) [デフォルトの使用(Use Defaults)] チェックボックスで、デフォルトのインターフェイス名とノー ドポリシー名を受け入れる場合はオンのままにするか、カスタム名を作成する場合はオフにします。 ユーザーは、デフォルトを選択するか、インターフェイスおよびノードポリシーのカスタム名を作 成できます。
  - b) [インターフェイスタイプ(Interface Types)]フィールドで、[フローティング SVI(Floating SVI)] を選択します。
  - c) [ドメインタイプ (Domain Type)] オプションから、[物理 (Physical)] または[仮想 (Virtual)] を 選択します。
  - d) [Domain] ドロップダウンリストで、ドメインを選択します。
  - e) [フローティングアドレス (Floating Address)]フィールドに、フローティング IP アドレスを入力します。

フローティングIPアドレスは、非アンカーリーフノードの一般的なIPアドレスです。これは、ルー タがデータパスを介して非アンカーのトップオブラックスイッチに接続されている場合に、ルータ を見つけるために使用されます。

f) [カプセル化(Encap)]エリアの[整数値(Integer Value)]フィールドに、VLAN 範囲から目的の VLAN を入力します。

VMM ドメイン VLAN プールまたは物理ドメイン VLAN プールの静的範囲で定義された VLAN のみ が許可されます。

g) [MTU] フィールドで、外部ネットワークの最大伝送単位(MTU)を入力します。

範囲は 1500 ~ 9216 です。値を継承するには、このフィールドに inherit を入力します。

- h) [ノード (Nodes)]領域で、[ノードID (Node ID)]ドロップダウンリストからアンカーリーフスイッ チのノードを選択します。
- i) [ルータ ID] フィールドに、OSPF または BGP に使用するルータのアドレスを追加します。
- j) [ループバックアドレス(Loopback Address)]フィールドで、ルータ ID と同じデフォルトを受け入 れるか、別のループバックアドレスを追加します。
- k) [IPアドレスプライマリ(IP Address Primary)]フィールドに、アンカーリーフスイッチのプライマ リ IP アドレスを入力します。
  - (注) 外部ルータが仮想ポートチャネル (vPC) リーフアンカーノードの背後に接続されている場合は、vPC ピアリーフをアンカーノードとして追加してください。
- (オプション)アンカーリーフノードを追加するには、[ループバックアドレス(Loopback Address)] フィールドの隣の[+](プラス記号)をクリックします。
- m) [次へ (Next)]をクリックします。
- ステップ6 [L3Out の作成(Create L3Out)]ダイアログボックスの、3.[プロトコル(Protocols)]ダイアログボック スで、次の手順を実行します。
  - a) [プロトコルの関連付け(Protocol Associations)] エリアで、必要に応じてポリシーを構成します。

たとえば、OSPFプロトコルを選択した場合、新しいポリシーを作成するか、以前に作成したポリシー を選択するか、デフォルトポリシーを選択できます。

- b) [次へ (Next)]をクリックします。
- **ステップ7** [L3Out の作成(Create L3Out)]ダイアログボックスの、4. [外部 EPG(External EPG)]ダイアログボックスで、次の手順を実行します。
  - a) [名前 (Name)] フィールドに、外部 EPG の名前を入力します。
  - b) [提供されたコントラクト (Provided Contract)] ドロップダウンリストから、コントラクトを選択また は作成します。
  - c) [消費したコントラクト (Consumed Contract)]ドロップダウンリストから、コントラクトを選択また は作成します。
  - d) [**すべての外部ネットワークのデフォルトの EPG**(**Default EPG for all external network**)] チェックボッ クスで、オンのままにするか、オフにします。
    - (注) 0.0.0.0/0 を使用するデフォルトの一致が追加されている場合でも、セカンダリ IP で設定され たすべての追加ネットワークアドレスは、外部ネットワーク EPG で指定する必要がありま す。

デフォルトは、L3Out (0.0.0.0/0) からのすべてのトランジットルートの一致を意味します。ボックスの チェックを外すと、[サブネット (Subnets)] セクションで目的のサブネットとコントロールを指定で きます。

e) [Finish (完了)] をクリックします。

#### 次のタスク

フローティング L3Out が Cisco APIC に存在すること、およびポートグループが VMware VDS に存在することを確認します。手順「L3Out 構成の検証 (56 ページ)」を参照してください。

### セカンダリ IP の構成

このセクションでは、フローティング SVI の論理インターフェイス プロファイルを作成して、セカンダリ IP を作成す る方法について説明します。

#### 手順

ステップ1 ナビゲーションペインから、[テナント (Tenants)]>[tenant\_name]>[ネットワーキング (Networking)]> [L3Outs]>[L3Out\_name]>[論理ノードプロファイル (Logical Node Profiles)]>[ogical\_node\_profile\_name]> [論理インターフェイス プロファイル (Logical Interface Profiles)]>[logical\_interface\_profile\_name]の順 に移動します。

[論理インターフェイスプロファイル(Logical Interface Profile)] 画面が作業ペインに表示されます。

- ステップ2 作業ペインで、[フローティング SVI] タブをクリックします。
- **ステップ3** [アンカーリーフノード (anchor leaf node)]をダブルクリックします。 [**フローティング SVI**]ダイアログが表示されます。
- ステップ4 [IPv4 セカンダリ/IPv6 追加アドレス (IPv4 Secondary/IPv6 Additional Addresess)]フィールドを見つけ、 [+] をクリックし、 [アドレス (Address)]および [IPv6 DAD] フィールドを有効にして適切な値を入力し ます。
  - (注) ・Cisco APIC リリース 5.0(1) 以降のリリースでは、IPv6 DAD および ND RA プレフィックスは デフォルトで無効になっています。
    - •? アイコンをクリックして、ヘルプファイルを開き、各フィールドの説明を確認してください。

ステップ5 完了したら、[OK] をクリックします。

## CLI を使用したフローティング L30ut の構成

### CLI を使用したフローティング L30ut に対する VLAN プールの作成

このセクションでは、外部ネットワーク接続のフローティングレイヤ3(L3Out)で使用する VLAN プールを特別に構成する方法を示します。

**N** 

 (注) L3Out の VLAN プールには、静的 VLAN 範囲がなければなりません。また、VMware vSphere Distributed Switch (VDS) Virtual Machine Manager (VMM) ドメインとレイヤ3ドメインについても同じである必要があります。 VLAN プールを構成した後で、VMM およびレイヤ3ドメインを構成し、各ドメインに同じ VLAN プールを追加 します。

#### 手順

フローティング L3Outの VLAN プールを構成するには、次の手順を実行します。

例:

vlan-domain dom1 vlan 300-400 exit

#### 次のタスク

VMware VDS の VMM ドメイン プロファイルを作成します。

## CLI を使用した VMware VDS の VMM ドメイン プロファイルの構成

VMware vSphere Distributed Switch (VDS)の Virtual Machine Manager (VMM) プロファイルをまだ作成しておらず、フロー ティングレイヤ 3 外部ネットワーク通信 (L3Out) を使用する場合は、この手順を使用します。

(注) フローティングレイヤ3外部ネットワーク接続(L3Out)を使用する場合は、VMMドメインの静的VLAN範囲を 持つVLANプールを構成する必要があります。また、VLANプールはL3OutドメインのVLANプールと同じで ある必要があります。たとえば、L3OutドメインとVirtual Machine Manager (VMM)ドメインの範囲は、いずれ も 200~209にする必要があります。

#### 始める前に

VMM ドメインプロファイルを構成する前に、次のタスクを実行してください。

- すべてのファブリックノードが検出され、構成されていることを確認します。
- Cisco Application Policy Infrastructure Controller (APIC) でインバウンド (inb) またはアウトオブバンド (oob) 管理を構成します。ただし、inb は必須ではありません。
- VMware vCenter がインストールして構成し、インバンド/アウトオブバンド管理ネットワークを介して到達可能であることを確認します。
- ・十分な VLAN ID があることを確認します。確認できない場合、ポート EPG はカプセル化が使用できないことを報告する可能性があります。
- VMware vCenter に対する管理者/ルートのクレデンシャルがあることを確認します。

- インターフェイスおよびスイッチのプロファイルを作成します。
- •(オプション)アタッチ可能なエンティティプロファイル (AEP) を作成します。
- vCenterドメインプロファイルの作成中には、AEPを選択するかまたは作成するように求められます。事前にAEP を作成する場合には、『Cisco APIC 基本構成ガイド』の「グローバル接続可能なアクセスエンティティのプロファ イルの作成」に記載されている手順に従ってください。

#### 手順

VMware VDS の VMM ドメインプロファイルを構成するには:

例:

```
vmware-domain vmmdom1
vlan-domain member dom1
vcenter 192.168.66.2 datacenter prodDC
username administrator password *****
configure-dvs
exit
exit
```

#### 次のタスク

フローティング L3Out を構成します。

## CLI を使用したフローティング L30ut の構成

このセクションでは、フローティング L3Out を作成する方法を示します。

#### 始める前に

次のものを作成しておく必要があります。

- •フローティング L3Out 用の VLAN プール
- VMware VDS 用の VMM ドメインプロファイル

#### 手順

フローティング L3Out を構成するには:

#### 例:

```
tenant t1
   vrf context vrf1
   exit
   l3out l3out
   vrf member vrf1
   exit
   external-l3 epg instp l3out l3out
   vrf member vrf1
   exit
   exit
   exit
```

```
leaf 101
vrf context tenant t1 vrf vrf1 l3out l3out
exit
leaf 101
virtual-interface-profile ipv4 vlan 680 tenant Floating vrf Floating l3out CLI
    ip address 1.68.0.3/16
        physical-domain Floating-CP-L3out floating-addr 1.68.0.9/16
        exit
        vlan-domain member CP-L3
        exit
        virtual-interface-profile ipv6 vlan 680 tenant Floating vrf Floating l3out CLI
        ipv6 address 2000:68::2/64 preferred
        physical-domain Floating-CP-L3out floating-addr 2000:68::9/16
        vlan-domain member CP-L3
        exit
```

#### 次のタスク

- (オプション) セカンダリ IP/フローティング IP を構成します。
- ・フローティング L3Out が Cisco APIC に存在し、ポートグループが VMware VDS に存在することを確認します。

## CLI を使用したセカンダリ IP の構成

このセクションでは、CLIを使用してセカンダリ IP およびフローティングセカンダリ IP を構成する方法を示します。

#### 手順

セカンダリおよびフローティングセカンダリ IP を構成するには、次の手順を実行します。

```
leaf 101
virtual-interface-profile vlan 100 tenant t1 vrf v1
ip address 10.1.1.1/24
ip address 10.1.1.3/24 secondary
ip address 11.1.1.1/24 secondary
vmm-domain mininet floating-addr 10.1.1.100/24
ip address 11.1.1.100/24 secondary
exit
exit
exit
```

## REST API を使用したフローティング L30ut の構成

## REST API を使用したフローティング L30ut の VLAN プールの構成

このセクションでは、外部ネットワーク接続のフローティングレイヤ3(L3Out)で使用する VLAN プールを特別に構成する方法を示します。

```
手順
```

```
フローティング L3Out の VLAN プールを構成するには
```

```
例:
```

<fvnsVlanInstP name="vlanPool1" allocMode="dynamic">

#### 次のタスク

VMware VDS の VMM ドメインプロファイルを構成する

## REST API を使用した VMware VDS の VMM ドメイン プロファイルの構成

VMware vSphere Distributed Switch (VDS)の Virtual Machine Manager (VMM) プロファイルをまだ作成しておらず、フロー ティングレイヤ 3 外部ネットワーク通信 (L3Out) を使用する場合は、この手順を使用します。

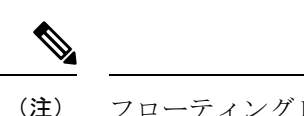

フローティングレイヤ3外部ネットワーク接続 (L3Out)を使用する場合は、VMM ドメインの静的 VLAN 範囲を 持つ VLAN プールを構成する必要があります。また、VLAN プールは L3Out ドメインの VLAN プールと同じで ある必要があります。たとえば、L3Out ドメインと Virtual Machine Manager (VMM) ドメインの範囲は、いずれ も 200 ~ 209 にする必要があります。

#### 手順

VMware VDS の VMM ドメインプロファイルを構成するには:

#### 例:

#### 次のタスク

レイヤ3ドメインを構成します。

## REST APIを使用したレイヤ3ドメインの構成

レイヤ3外部ネットワーク接続(L3Out)を作成する前に、レイヤ3ドメインを作成します。

手順

レイヤ3ドメインを設定するには、次の手順を実行します。

例:

```
ame="L3Dom">
<infraRsVlanNs tDn="uni/infra/vlanns-[vlanPool1]-dynamic" status=""/>
</l3extDomP>
```

#### 次のタスク

フローティング L3Out を構成する

## REST API を使用したフローティング L30ut の構成

このセクションでは、REST API を使用してフローティング L3Out を構成する方法を示します。

#### 手順

フローティング L3Out を構成するには:

#### 例:

```
<fvTenant name="t1" status="">
<fvCtx name="inb"/>
<l3extOut name="l3out" status="">
<l3extRsL3DomAtt tDn="uni/l3dom-L3Dom"/>
<l3extInstP name="instPP">
<fvRsCons tnVzBrCPName="inb-mgmt-allow-all-contract"/>
</l3extInstP>
<l3extLNodeP name="borderLeaf">
<l3extRsNodeL3OutAtt tDn="topology/pod-1/node-101" rtrId="10.10.10.11" status=""/>
<l3extRsNodeL3OutAtt tDn="topology/pod-1/node-102" rtrId="10.10.10.12" status=""/>
xtRsNodeL3OutAtt tDn="topology/pod-1/node-103" rtrId="10.10.10.13" status=""/>
<l3extLIfP name="phyDom">
addr="11.11.11.11/24" ifInstT='ext-svi' status="">
xtRsDynPathAtt tDn="uni/phys-Floating-L3out" floatingAddr="11.11.11.12/24" status="">
<l3extIp addr="12.12.12.100/24" status=""/>
</l3extRsDynPathAtt>
<l3extIp addr="12.12.12.14/24" status=""/>
</l3extVirtualLIfP>
</l3extLIfP>
</l3extLNodeP>
<l3extRsEctx tnFvCtxName="inb"/>
</13extOut>
</fvTenant>
```

#### 次のタスク

フローティング L3Out 構成を確認します。

### REST API を使用した セカンダリ IP の構成

このセクションでは、REST API を使用してセカンダリおよびフローティングセカンダリ IP を構成する方法を示します。

手順

セカンダリおよびフローティングセカンダリ IP を構成するには、次の手順を実行します。

## REST API を使用した IPv4 と IPv6 で同じ VLAN カプセル化の構成

このセクションでは、同じ VMM ドメインを使用して、IPv4 と IPv6 の両方のアドレスファミリに同じ VLAN カプセル 化を構成する方法を示します。

#### 手順

IPv4と IPv6 に同じ VLAN カプセル化を構成するには:

上記の構成で使用されるアドレスの例は、IPv4の場合は 60.60.60.1、IPv6 の場合は 2021::1 です。VLAN カ プセル化は両方とも 100 です。

# ACI内部EPからフローティングL3Outへの最適ではないトラフィックの回避

ACI リリース 5.0(1) より前のリリースでは、外部ルータが非アンカーリーフノードの下に接続されている場合でも、 ACI 内部エンドポイントからフローティング L3Out へのトラフィックは、アンカーリーフノードに進んだ後、非アン カーリーフノードを通って、外部ルータに進みます。これは、最適なトラフィックパスではありません。Cisco ACI リ リース 5.0(1) 以降のリリースでは、この最適ではないトラフィックパスを回避できます。

この最適ではないパスを回避するには、ネクストホップ伝達と直接ホストアドバタイズメントルート制御プロファイルを構成する必要があります。

リリース 5.0(1) から 5.2(1) では、ネクストホップ伝達を使用したこの最適ではないパスの回避は、BGP でのみサポート されています。これらのリリースでは、非アンカーリーフノードで学習されたローカルの隣接関係が BGP で再配布さ れ、ACI ファブリック内で BGP ルートとして伝送されます(図 2: リリース 5.0(1) から 5.2(1) での最適ではないトラ フィックを回避する設定の例(29ページ)を参照)。

#### 図 2: リリース 5.0(1)から 5.2(1)での最適ではないトラフィックを回避する設定の例

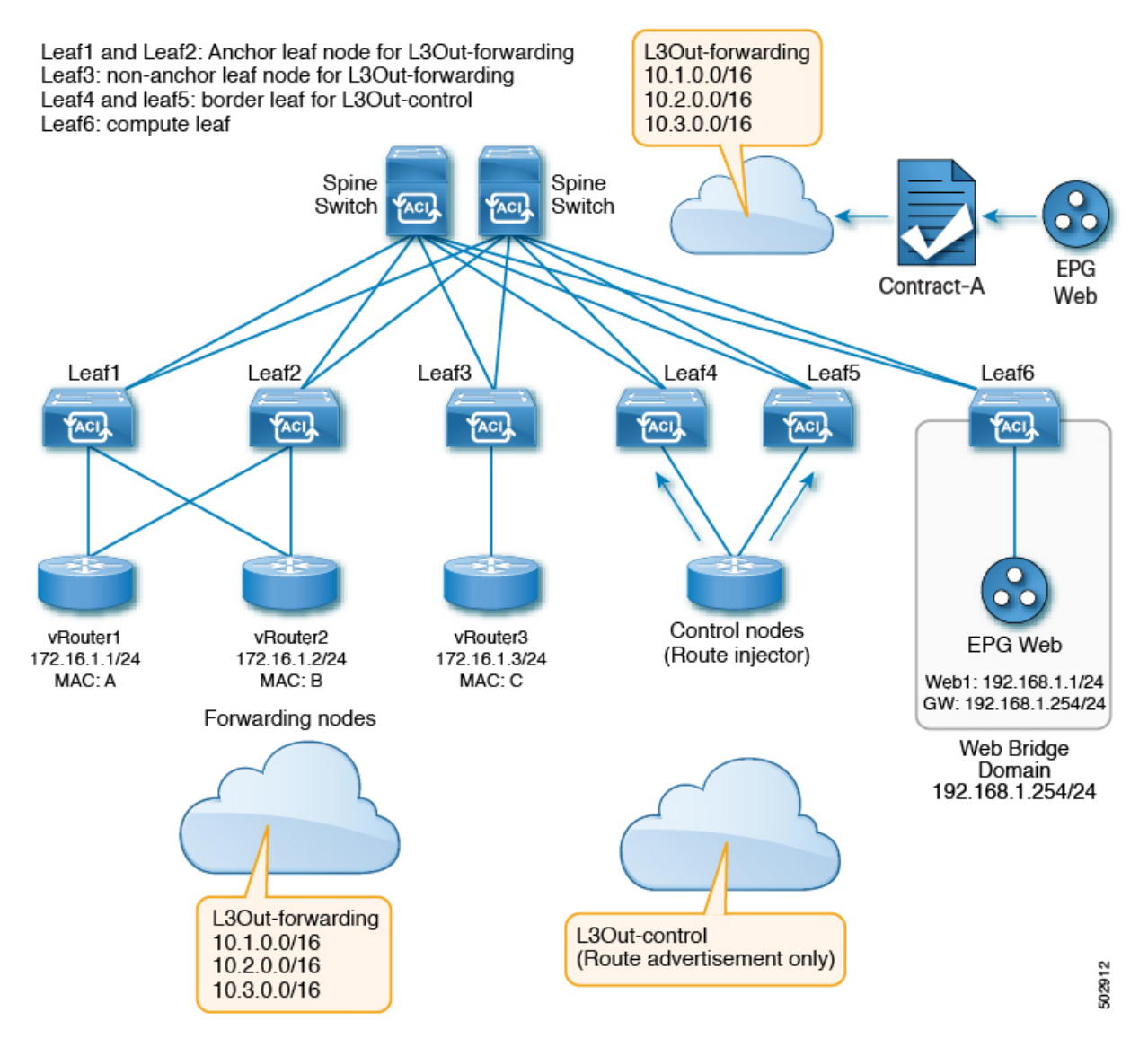

#### マルチプロトコル再帰ルート解決のサポート

リリース 5.2(1) 以降で、ネクストホップ伝達を使用してこの最適ではないパスを回避することは、BGP で再配布される OSPF および静的ルートでもサポートされます。この場合、リリース 5.2(1) より前のリリースで提供された直接接続 された隣接だけでなく、OSPF および静的プロトコルを介して転送ノード隣接を形成できます。さらに、リリース 5.2(1) 以降のリリースでは、BGP で再配布されたルートの ACI ファブリックで伝達される複数のネクストホップのサポート も利用できます。

このタイプの設定では、BGP 制御ノードがルートを ACI ファブリックに挿入するたびに、BGP 制御ノードによって渡 されるネクストホップが OSPF 隣接ルートを介して学習されます。これにより、マルチレベルの再帰が発生し、BGP ルートのネクストホップが OSPF ルートを介して解決され、OSPF ルートが最終的に ACI ファブリック内で形成された 直接的な隣接を介して解決されます。 これらの機能強化により、次の図に示すルート伝達フローなど、1 つの VRF で複数のプロトコルセッションを持つことができます。

最初の図図3:リリース5.2(1)での最適ではないトラフィックを回避する設定の例:第1段階(30ページ)では、構成の準備段階が示されています。この図では次のようになっています。

- ・Leaf3とLeaf4は、L3Out-BGPとL3Out-OSPFの両方のアンカーリーフノードです。
- ・Leaf5 と Leaf6 は、非アンカーリーフノードです。
- •4つすべてのリーフノード(Leaf3からLeaf6)にまたがるオレンジと緑の線は、非アンカーSVIの到達可能性を示しています。
- ・BGP および OSPF セッションは、外部ルータとアンカーリーフノード(Leaf3 および Leaf4)の間にあります。

#### 図3: リリース 5.2(1) での最適ではないトラフィックを回避する設定の例:第1段階

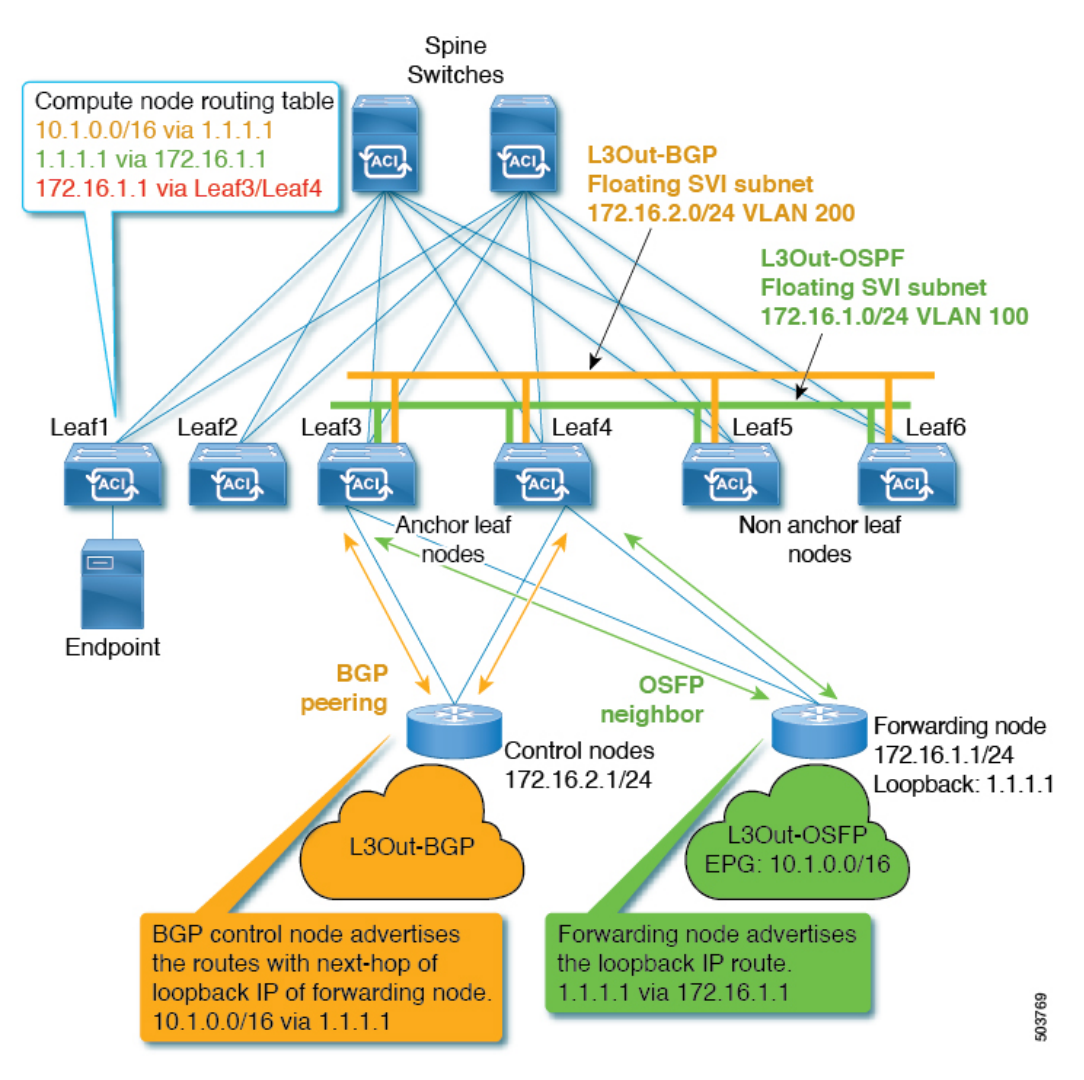

次の図 図 4: リリース 5.2(1) での最適ではないトラフィックを回避する設定の例:第2段階(31ページ)では、プロ セスの次の段階が示されています。この段階のプロセス:

- ・転送ノードは、フローティング SVI 動作を使用して、非アンカーリーフノードペア(Leaf5 と Leaf6)に移動しました。
- BGP および OSPF プロトコルセッションは、移動後も引き続き外部ルータとアンカーリーフノード(Leaf3 および Leaf4)の間にあります。
- ・計算リーフノードは、転送ノードが接続されている非アンカーリーフノードペア(Leaf5とLeaf6)を介して172.16.1.1 を指し示すようになりました。
- 図 4: リリース 5.2(1) での最適ではないトラフィックを回避する設定の例:第2段階

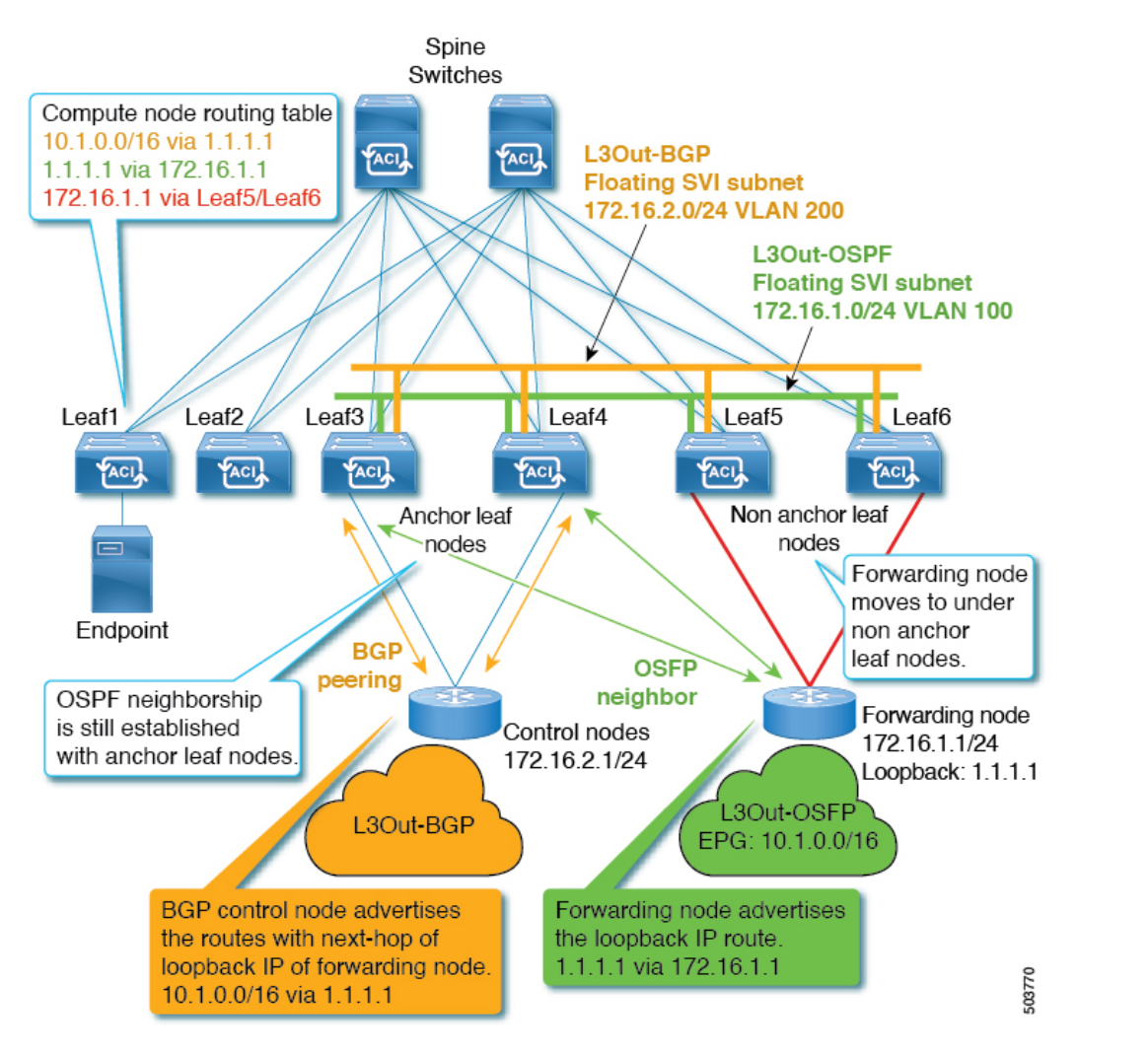

設定手順については、「マルチプロトコル再帰ネクストホップ伝達(37ページ)」を参照してください。

## Cisco APIC GUI を使用した ACI 内部 EP からフローティング L3Out への最適ではないト ラフィックの回避の構成

ネクストホップ伝達(制御ノードのための L30ut)

このセクションでは、ルートマップの一致ルールと設定ルールを作成し、ルートマップを作成し、BGP ピア接続プロファイルでルート制御プロファイルを構成し、再配布用のルートプロファイルを構成する方法について説明します。

#### 始める前に

次を設定する必要があります。

・制御ノードのL3Out またはフローティングL3Out

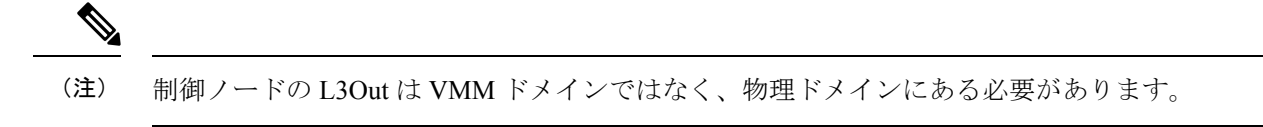

・転送ノードのフローティング L3Out

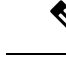

(注) 転送ノードの L3Out は、VMM ドメインではなく、物理ドメインにある必要があります。

•BD、EPG、および EPG と L3Out EPG 間のコントラクト

#### 手順

- ステップ1 ルートマップの一致ルールを作成するには:
  - a) ナビゲーションウィンドウから [テナント (Tenants)]>[テナント名 (tenant\_name)]>[ポリシー (Policies)]>[プロトコル (Protocol)] に移動します。
  - b) [**一致ルール**(Match Rules)]を右クリックし、[**ルートマップの一致ルールの作成**(Create Match Rule for Route Map)]を選択します。
    - [一致ルールの作成(Create Match Rule)] ダイアログボックスが表示されます。
  - c) [名前 (Name)] フィールドに名前を入力します。
  - d) [プレフィックスの一致(Match Prefix)] サマリテーブルを見つけ、[+] をクリックして [IP]、[説明 (Description)]、[集計(Aggregate)]、[マスクより大きい(Greater Than Mask)]、[マスク未満(Less Than Mask)] フィールドにアクセスし、適切な値を入力します。
    - (注) ・IP サブネットには、制御ノードがアドバタイズするサブネット(10.1.0.0/16、10.2.0.0/16、10.3.0.0/16 など)を含める必要があります。
      - ?アイコンをクリックして、ヘルプファイルを開き、各フィールドの説明を確認してください。

- e) 完了したら、[送信 (Submit)]をクリックします。
- ステップ2 ルートマップの設定ルールを作成するには、次の手順を実行します。
  - a) ナビゲーションウィンドウから [テナント (Tenants)]>[テナント名 (tenant\_name)]>[ポリシー (Policies)]>[プロトコル (Protocol)] に移動します。
  - b) [設定ルール (Set Rules)] を右クリックし、[ルートマップの設定ルールの作成 (Create Set Rules for Route Map)] を選択します。

作業ペインに [ルートマップの設定ルールの作成] ダイアログが表示されます。

- c) [名前 (Name)] フィールドに名前を入力します。
- d) クリックして、[ネクストホップ伝達 (Next Hop Propagation)] チェックボックスをオンにします。
- e) 完了したら、[終了] をクリックします。
- ステップ3 ルート制御のためのルートマップを作成するには:
  - a) ナビゲーションウィンドウから [テナント (Tenants)]>[テナント名 (tenant\_name)]>[ポリシー (Policies)]>[プロトコル (Protocol)]に移動します。
  - b) [ルート制御のルートマップ(Route Maps for Route Control)]を右クリックし、[ルート制御のルート マップの作成(Create Route Maps for Route Control)]を選択します。

作業ペインに [ルート制御のルートマップの作成(Create Route Maps for Route Control)] ダイアログ が表示されます。

- c) [名前 (Name)] フィールドに名前を入力します。
- d) [ルート制御のルートマップの作成(Create Route Maps for Route Control)]ダイアログの[コンテキスト(Contexts)]サマリテーブルから[+]をクリックして、[ルート制御コンテキストの作成(Create Route Control Context)]ダイアログにアクセスします。
- e) [ルート制御コンテキストの作成(Create Route Control Context)]ダイアログで、[関連付けられたー 致ルール(Associated Match Rules)]の[+]記号をクリックして[ルール名(Rule Name)]フィールド にアクセスし、手順1で作成した[一致ルール(Match Rule)]を選択します。
- f) [ルート制御コンテキストの作成(Create Route Control Context)]ダイアログで、[設定ルール(Set Rule)]ドロップダウンメニューをクリックし、手順2で作成した[設定ルール(Set Rule)]を選択し ます。
- g) 完了したら、[送信 (Submit)]をクリックします。
- ステップ4 BGP ピア接続プロファイルでルート制御プロファイルを構成するには:
  - (注) ネクストホップ伝達ポリシーは、制御ノードL3OutのBGPピア接続ポリシーに適用する必要があります。
  - a) ナビゲーションウィンドウから、[テナント(Tenants)]>[テナント名(tenant\_name)]>[ネットワー キング(Networking)]>[L3Outs]>[コントロールノード名のL3Out(L3Out\_for\_control\_node\_name)]> [論理ノードプロファイル(Logical Node Profiles)]>[論理ノードプロファイル名 (logical\_node\_profile\_name)]>[論理インターフェイス プロファイル(Logical Interface Profiles)]> [論理インターフェイス プロファイル名(logical\_interface\_profile\_name]>
     [bgp\_peer\_connectivity\_profile\_name)]に移動します。

[**BGP ピア接続プロファイル**(**BGP Peer Connectivity Profile**)]のプロパティが作業ペインに表示されます。

b) [BGP ピア接続プロファイル (BGP Peer Connectivity Profile)] ウィンドウの [ルート制御プロファイル (Route Control Profile)] オプションから、[+] をクリックします。

[名前(Name)]および[方向(Direction)]オプションが有効になっています。

- c) [名前 (Name)] ドロップダウンメニューをクリックして、手順3で作成したルートマップを指定しま す。
- d) [方向(Direction)]ドロップダウンメニューをクリックし、[ルートインポートポリシー(Route Import Policy)]を選択します。
- e) 完了したら、「更新(Update)]をクリックします。

#### 次のタスク

直接接続されたホストルートアドバタイジングの構成(L3Out 転送ノード) (34ページ)

#### 直接接続されたホスト ルート アドバタイジングの構成(L30ut 転送ノード)

このセクションでは、ルートマップの一致ルールと設定ルールを作成し、ルートマップを作成して、再配布用のルート プロファイルを構成する方法について説明します。

#### 始める前に

次を設定する必要があります。

・制御ノードのL3Out またはフローティングL3Out

(注) 制御ノードの L3Out は VMM ドメインではなく、物理ドメインにある必要があります。

・転送ノードのフローティング L3Out

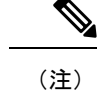

ジ 転送ノードの L3Out は、VMM ドメインではなく、物理ドメインにある必要があります。

• BD、EPG、および EPG と L3Out EPG 間のコントラクト

#### 手順

**ステップ1** ルートマップの一致ルールを作成するには:

- a) ナビゲーションウィンドウから [テナント (Tenants)]>[テナント名 (tenant\_name)]>[ポリシー (Policies)]>[プロトコル (Protocol)] に移動します。
- b) [**一**致ルール(Match Rules)]を右クリックし、[ルートマップの一致ルールの作成(Create Match Rule for Route Map)]を選択します。

[一致ルールの作成(Create Match Rule)]ダイアログボックスが表示されます。

- c) [名前 (Name)] フィールドに名前を入力します。
- d) [プレフィックスの一致(Match Prefix)] サマリテーブルを見つけ、[+] をクリックして [IP]、[説明 (Description)]、[集計(Aggregate)]、[マスクより大きい(Greater Than Mask)]、[マスク未満(Less Than Mask)] フィールドにアクセスし、適切な値を入力して、外部ルータ IP を構成します。
  - (注) ?アイコンをクリックして、ヘルプファイルを開き、各フィールドの説明を確認してください。
- e) 完了したら、[送信 (Submit)]をクリックします。
- **ステップ2** ルート制御のためのルートマップを作成するには:
  - a) ナビゲーションウィンドウから [テナント (Tenants)]>[テナント名 (tenant\_name)]>[ポリシー (Policies)]>[プロトコル (Protocol)]に移動します。
  - b) [ルート制御のルートマップ(Route Maps for Route Control)]を右クリックし、[ルート制御のルート マップの作成(Create Route Maps for Route Control)]を選択します。

作業ペインに [**ルート制御のルートマップの作成**(**Create Route Maps for Route Control**)] ダイアログ が表示されます。

- c) [名前 (Name)] フィールドに名前を入力します。
- d) [タイプ(Type)]として、[プレフィックスとルートポリシーが一致(Match Prefix AND Routing Policy)]、[ルーティングポリシーのみが一致(Match Routing Policy Only)]を選択します。
- e) [ルート制御のルートマップの作成(Create Route Maps for Route Control)]ダイアログの[コンテキスト(Contexts)]サマリテーブルから[+]をクリックして、[ルート制御コンテキストの作成(Create Route Control Context)]ダイアログにアクセスします。
- f) [ルート制御コンテキストの作成(Create Route Control Context)]ダイアログで、[関連付けられたー 致ルール(Associated Match Rules)]の[+]記号をクリックして[ルール名(Rule Name)]フィールド にアクセスし、手順1で作成した - 致ルール(Match Rule)を選択します。
- g) 完了したら、[送信 (Submit)]をクリックします。
- ステップ3 L3Out での再配布用のルート制御プロファイルを設定するには、次の手順を実行します。
  - a) [テナント (Tenants)] > [tenant\_name] > [ネットワーキング (Networking)] > [L3Outs] > [l3out\_for\_forwarding\_name] に移動します。

作業ペインに l3\_outside\_name ウィンドウが表示されます。

b) [再配布用のルートプロファイル (Route Profile for Redistribution)]のサマリテーブルから、[+]をク リックします。

ソースマップとルートマップのオプションが有効になっています。

- c) [ソース (Source)] ドロップダウンメニューをクリックして、手順1の一致ルールを指定します。
- d) [ルートマップ(Route Map)]ドロップダウンメニューをクリックして、接続されたホストを指定しま す。
- e) 完了したら、[更新(Update)]をクリックします。

## CLI を使用した ACI 内部 EP からフローティング L30ut への最適でないトラフィックの 回避の設定

このセクションでは、CLIを使用してネクストホップの伝達と直接接続されたホストルートアドバタイジングを構成 する方法を示します。

#### 始める前に

次を設定する必要があります。

- ・制御ノードのL3Out またはフローティングL3Out
- ・転送ノードのフローティング L3Out
- •BD、EPG、および EPG と L3Out EPG 間のコントラクト

#### 手順

ステップ1 ネクストホップ伝達を構成するには:

#### 例:

```
tenant t1 vrf v1 route-map sap match
prefix-list p1
leaf 101
vrf context tenant t1 vrf v1
route-map sap
match prefix-list p1
set next-hop-unchanged
exit
exit
exit
exit
exit
```

ステップ2 直接接続ホストルートアドバタイジングの構成:

#### 例:

```
leaf 101
  router bgp 100
   vrf member tenant t1 vrf v1
      redistribute static route-map r2
      redistribute attached-host route-map r1
      exit
      exit
      exit
      exit
```

## REST API を使用した ACI 内部 EP からフローティング L30ut への最適でないトラフィックの回避の設定

このセクションでは、REST APIを使用してネクストホップ伝達と直接接続されたホストルートアドバタイジングを構成する方法を示します。

#### 始める前に

次を設定する必要があります。

- ・制御ノードの L3Out またはフローティング L3Out
- ・転送ノードのフローティング L3Out
- •BD、EPG、および EPG と L3Out EPG 間のコントラクト

#### 手順

ステップ1 ネクストホップ伝達を構成するには:

#### 例:

<rtctrlSetNhUnchanged annotation="" childAction="" descr="" extMngdBy="" lcOwn="local"modTs="never" name="" nameAlias="" rn="nhunchanged" status="created" type="nh-unchanged" uid="0"/>

ステップ2 直接接続ホストルートアドバタイジングの構成:

例:

```
<l3extRsRedistributePol annotation="" childAction=""
dn="uni/tn-neo/out-neoL3Out/rsredistributePol-[sap-rtmap]-am" extMngdBy="" forceResolve="yes"
lcOwn="local" modTs="never"monPolDn="" rType="mo" rn="" src="am" state="unformed" stateQual="none"
status="created"tCl="rtctrlProfile" tContextDn="" tDn="" tRn="" tType="name"
tnRtctrlProfileName="sap-rtmap" uid="0"/>
```

## マルチプロトコル再帰ネクスト ホップ伝達

次のセクションでは、APIC GUI および REST API を使用して、リリース 5.2(1) で導入されたマルチプロトコル再帰ネ クストホップ伝達を設定する手順について説明します。

## マルチプロトコル再帰ネクスト ホップ伝達に必要なポリシーの構成

必要な再配布の方法に応じて、マルチプロトコルの再帰ネクストホップ伝達用に構成する必要がある特定のポリシーが あります。ここでは、これらのポリシーを構成する手順について説明します。

#### 手順

- ステップ1 BGP ネクストホップ伝達のルート制御用のルートマップの一致ルールを作成します。
  - a) ナビゲーションウィンドウから [テナント (Tenants)]>[テナント名 (*tenant\_name*)]>[ポリシー (Policies)]>[プロトコル (Protocol)]に移動します。
  - b) [**一致ルール**(Match Rules)]を右クリックし、[**ルートマップの一致ルールの作成**(Create Match Rule for Route Map)]を選択します。
    - [一致ルールの作成(Create Match Rule)]ダイアログボックスが表示されます。
  - c) [名前 (Name)] フィールドにこの一致ルールの名前を入力します。

この例では、この一致ルールの名前として all-pref を入力します。

- d) [プレフィックスの一致(Match Prefix)] サマリテーブルを見つけ、[+] をクリックして [IP]、[説明 (Description)]、[集計(Aggregate)]、[マスクより大きい(Greater Than Mask)]、[マスク未満(Less Than Mask)]フィールドにアクセスし、適切な値を入力して、外部ルートに一致する一致ルールを作 成します。
- e) 完了したら、[送信 (Submit)]をクリックします。
- ステップ2 BGP ネクストホップ伝達のルート制御のためのルートマップの設定ルールを作成します。
  - a) ナビゲーションウィンドウから[テナント(Tenants)]>[テナント名(*tenant\_name*)]>[ポリシー (Policies)]>[プロトコル(Protocol)]に移動します。
  - b) [設定ルール (Set Rules)]を右クリックし、[ルートマップの設定ルールの作成 (Create Set Rules for Route Map)]を選択します。

作業ペインに [ルートマップの設定ルールの作成] ダイアログが表示されます。

c) [名前 (Name)]フィールドに設定ルールの名前を入力します。

この例では、この設定ルールの名前として NH-Prop-SR を入力します。

- d) 次のフィールドを見つけて、適切な選択を行います。
  - ・ネクストホップ伝達(Next Hop Propagation): このオプションを選択して、外部 BGP ピアによっ てアドバタイズされたネクストホップアドレスをファブリック内のインフラ MP-BGP VPN ピアに 伝達します。

このオプションを有効にしない場合、境界リーフスイッチのトンネルエンドポイント(TEP)が他のリーフスイッチのネクストホップとして使用されます。

e) 完了したら、[終了] をクリックします。

- ステップ3 BGP ネクストホップ伝達のルート制御用のルートマップを作成します。
  - a) ナビゲーションウィンドウから [テナント (Tenants)]>[テナント名 (*tenant\_name*)]>[ポリシー (Policies)]>[プロトコル (Protocol)]に移動します。

 b) [ルート制御のルートマップ(Route Maps for Route Control)]を右クリックし、[ルート制御のルート マップの作成(Create Route Maps for Route Control)]を選択します。

作業ペインに [**ルート制御のルートマップの作成(Create Route Maps for Route Control**)] ダイアログ が表示されます。

- c) [名前(Name)]フィールドにルートマップの名前を入力します。 この例では、このルートマップの名前として BGP-NH-Propogate を入力します。
- d) [ルート制御のルートマップの作成(Create Route Maps for Route Control)]ダイアログの[コンテキスト(Contexts)]サマリテーブルから、[+]をクリックします。

[ルート制御コンテキスト (Create Route Control Context)] ウィンドウが表示されます。

- e) [名前(Name)]フィールドにルート制御コンテキストの名前を入力します。 この例では、このルート制御コンテキストの名前として BGP-NH-Prop-RCC を入力します。
- f) [関連付けられた一致ルール(Associated Match Rules)]の[+]記号をクリックして[ルール名(Rule Name)]フィールドにアクセスし、ステップ1(38ページ)で作成した一致ルール(たとえば、all-pref)を選択します。
- g) [設定ルール] ドロップダウンメニューを見つけて、ステップ2(38ページ) で作成した設定ルールを 選択します(たとえば、NH-Prop-SR)。
- h) [ルート制御コンテキストの作成(Create Route Control Context)]ダイアログボックスで、[OK] をク リックします。

[ルート制御のルートマップの作成(Create Route Maps for Route Control)] ウィンドウに戻ります。

 i) [ルート制御のルートマップの作成(Create Route Maps for Route Control)] ウィンドウで、[送信 (Submit)] をクリックします。

#### 接続されたホスト再配布のための必要なポリシーの構成

この手順では、MP-BGPファブリックに再配布する必要があるSVIに接続されている接続ホストルートまたはサブネットを指定します。

#### 手順

- ステップ1 接続されたホストの再配布ポリシーのルート制御用のルートマップの一致ルールを作成します。
  - a) ナビゲーションウィンドウから [テナント (Tenants)]>[テナント名 (*tenant\_name*)]>[ポリシー (Policies)]>[プロトコル (Protocol)]に移動します。
  - b) [**一致ルール**(Match Rules)]を右クリックし、[**ルートマップの一致ルールの作成**(Create Match Rule for Route Map)]を選択します。

[一致ルールの作成(Create Match Rule)]ダイアログボックスが表示されます。

c) [名前(Name)]フィールドにこの一致ルールの名前を入力します。

この例では、この一致ルールの名前として svi-prefix を入力します。

- d) [プレフィックスの一致(Match Prefix)] サマリテーブルを見つけ、[+] をクリックして [IP]、[説明 (Description)]、[集計(Aggregate)]、[マスクより大きい(Greater Than Mask)]、[マスク未満(Less Than Mask)] フィールドにアクセスし、適切な値を入力して、L3Out SVI サブネットに一致する一致 ルールを設定します。
- e) 完了したら、[送信(Submit)] をクリックします。
- ステップ2 接続されたホストの再配布ポリシーのルート制御用のルートマップを作成します。
  - a) ナビゲーションウィンドウから [テナント (Tenants)]>[テナント名 (*tenant\_name*)]>[ポリシー (Policies)]>[プロトコル (Protocol)]に移動します。
  - b) [ルート制御のルートマップ(Route Maps for Route Control)]を右クリックし、[ルート制御のルート マップの作成(Create Route Maps for Route Control)]を選択します。

作業ペインに [ルート制御のルートマップの作成(Create Route Maps for Route Control)] ダイアログ が表示されます。

- c) [名前(Name)] フィールドにルートマップの名前を入力します。 この例では、このルートマップの名前として attach-pol を入力します。
- d) [ルート制御のルートマップの作成(Create Route Maps for Route Control)]ダイアログの[コンテキスト(Contexts)]サマリテーブルから、[+]をクリックします。

**[ルート制御コンテキスト(Create Route Control Context)**] ウィンドウが表示されます。

- e) [名前(Name)]フィールドにルート制御コンテキストの名前を入力します。 この例では、このルート制御コンテキストの名前として attach-pol-RCC を入力します。
- f) [関連付けられた一致ルール (Associated Match Rules)]の[+] 記号をクリックして [Rule Name (ルー ル名)]フィールドにアクセスし、ステップ1 (39ページ) で作成した一致ルールを選択します。
- g) 完了したら、[送信 (Submit)]をクリックします。

#### L30ut での静的再頒布またはインターリークに必要なポリシーの構成

この手順では、設定されたアクションルールのネクストホップ伝達とマルチパスを使用して、ネクストホップをMP-BGP ファブリックに伝達する必要がある OSPF ルートのルートマップを設定します。これら2つのセットアクションルール を1つのルートマップに組み合わせると、使用可能なすべてのネクストホップが選択され、MP-BGPファブリックに伝 達します。

#### 手順

ステップ1 ACIファブリックでルートを再配布するためのパスの最大数を構成します。

これは、ステップ3 (42ページ)の[マルチパス (Multipath)]フィールドを構成する前に必要な手順です。

- a) [テナント(Tenants)]>[テナント名(tenant\_name)]>[ポリシー(Policies)]>[プロトコル (Protocol)]>[BGP]>[BGP アドレスファミリコンテキスト(BGP Address Family Context)]に移 動します。
- b) [BGP アドレス ファミリ コンテキスト ポリシーの作成(Create BGP Address Family Context Policy)]
   ダイアログ ボックスで、次のタスクを実行します。
  - 1. [Name] フィールドにポリシーの名前を入力します。

この例では、この一致ルールの名前として redistr-mpath を入力します。

 [ローカルの最大 ECMP(Local Max ECMP)]フィールドを見つけて値を入力し、境界リーフス イッチで学習した静的ルートまたは OSPF プロトコルルートを MP-BGP ファブリックに再配布す る際に選択する必要があるパス(ECMP ネクストホップ)の最大数を設定します。

このフィールドのデフォルト値は0で、Local Max ECMP 設定が無効であることを示します。この 設定を有効にするには、パスの最大数の値を入力します。範囲は1~16です。

- (注) このシナリオでは、[ホストルートリークを有効にする(Enable Host Route Leak)]オプションを選択しないでください。これは、マルチプロトコルの再帰ネクストホップ伝達を構成する場合はサポートされません。
- 3. エントリを更新した後、[Submit] をクリックします。
- c) [テナント(Tenants) > [tenant\_name] > [ネットワーキング(Networking)] > [VRFs] > [vrf\_name] に移 動します。
- d) 対象の VRF の設定の詳細を確認します。
- e) [アドレスファミリごとの BGP コンテキスト (BGP Context Per Address Family)]フィールドを見つけ、 [BGP アドレスファミリ タイプ (BGP Address Family Type)]領域で、IPv4 unicast address family または IPv6 unicast address family を選択します。
- f) **[BGP Address Family Context]** ドロップダウン リストで作成した [BGP Address Family Context] にアク セスし、それをサブジェクト VRF に関連付けます。
- g) [送信 (Submit)]をクリックします。

ステップ2 L3Out での静的再配布またはインターリークのルート制御用のルートマップの一致ルールを作成します。

- a) ナビゲーションウィンドウから [テナント (Tenants)]>[テナント名 (*tenant\_name*)]>[ポリシー (Policies)]>[プロトコル (Protocol)]に移動します。
- b) [**一致ルール**(Match Rules)]を右クリックし、[**ルートマップの一致ルールの作成**(Create Match Rule for Route Map)]を選択します。

[一致ルールの作成(Create Match Rule)]ダイアログボックスが表示されます。

c) [名前 (Name)]フィールドにこの一致ルールの名前を入力します。

この例では、この一致ルールの名前として OSPF-NH-static-NH-IPs を入力します。

 d) [プレフィックスの一致(Match Prefix)] サマリテーブルを見つけ、[+] をクリックして [IP]、[説明 (Description)]、[集計(Aggregate)]、[マスクより大きい(Greater Than Mask)]、[マスク未満(Less Than Mask)] フィールドにアクセスし、適切な値を入力して、OSPF ネクストホップ/静的ネクスト ホップ IP アドレス(vRouters ループバック IP アドレス)で一致する一致ルールを設定します。

- e) 完了したら、[送信 (Submit)]をクリックします。
- ステップ3 L3Out でのスタティック再配布またはインターリークの経路制御のために、ルートマップの設定ルールを 作成します。
  - a) ナビゲーションウィンドウから [テナント (Tenants)]>[テナント名 (*tenant\_name*)]>[ポリシー (Policies)]>[プロトコル (Protocol)]に移動します。
  - b) [設定ルール (Set Rules)] を右クリックし、[ルートマップの設定ルールの作成 (Create Set Rules for Route Map)] を選択します。

作業ペインに [ルートマップの設定ルールの作成] ダイアログが表示されます。

c) [名前(Name)] フィールドに設定ルールの名前を入力します。

この例では、この設定ルールの名前として NH-Prop-SR\_Mpath を入力します。

- d) 次のフィールドを見つけて、適切な選択を行います。
  - ネクストホップ伝達(Next Hop Propagation): このオプションを選択して、外部 BGP ピアによっ てアドバタイズされたネクストホップアドレスをファブリック内のインフラ MP-BGP VPN ピアに 伝達します。

このオプションを有効にしない場合、境界リーフスイッチのトンネルエンドポイント(TEP)が他のリーフスイッチのネクストホップとして使用されます。

- マルチパス:このオプションを選択して、ネクストホップの変更されていない再配布を実行する 場合に、特定のルートの再配布のために複数のパス(ECMP ネクストホップ)を選択する必要が あるかどうかを指定します。使用されるパスの数は、ステップ1(40ページ)のLocal Max ECMP フィールドに入力した値に基づいています。このオプションを有効にすると、ネクストホップ伝 達(Next Hop Propagation)オプションも自動的に有効になります。
- e) 完了したら、[終了] をクリックします。
- ステップ4 L3Out での静的再配布またはインターリークのルート制御用のルートマップを作成します。
  - a) ナビゲーションウィンドウから [テナント (Tenants)]>[テナント名 (*tenant\_name*)]>[ポリシー (Policies)]>[プロトコル (Protocol)]に移動します。
  - b) [ルート制御のルートマップ(Route Maps for Route Control)]を右クリックし、[ルート制御のルート マップの作成(Create Route Maps for Route Control)]を選択します。

作業ペインに [ルート制御のルートマップの作成(Create Route Maps for Route Control)] ダイアログ が表示されます。

- c) [名前(Name)]フィールドにルートマップの名前を入力します。 この例では、このルートマップの名前として OSPF-to-BGP-static interleak を入力します。
- d) [ルート制御のルートマップの作成(Create Route Maps for Route Control)]ダイアログの[コンテキスト(Contexts)]サマリテーブルから、[+]をクリックします。

[ルート制御コンテキスト (Create Route Control Context)] ウィンドウが表示されます。

e) [名前(Name)]フィールドにルート制御コンテキストの名前を入力します。

この例では、このルート制御コンテキストの名前として **OSPF-to-BGP-static\_interleak-RCC** を入力します。

- f) [関連付けられた一致ルール(Associated Match Rules)]の[+]記号をクリックして[ルール名(Rule Name)]フィールドにアクセスし、ステップ2(41ページ)で作成した一致ルールを選択します(たとえば、OSPF-NH-static-NH-IPs)。
- g) [設定ルール] ドロップダウンメニューを見つけて、ステップ3 (42ページ) で作成した設定ルールを 選択します(たとえば、NH-Prop-SR\_Mpath)。
- h) [ルート制御コンテキストの作成(Create Route Control Context)]ダイアログボックスで、[OK] をク リックします。

[ルート制御のルートマップの作成(Create Route Maps for Route Control)] ウィンドウに戻ります。

 i) [ルート制御のルートマップの作成(Create Route Maps for Route Control)] ウィンドウで、[送信 (Submit)] をクリックします。

## GUI を使用したマルチプロトコル再帰ネクストホップ伝達の設定

ACI ファブリックでマルチプロトコル再帰ネクストホップ伝達を行うには、BGP と OSPF の両方でファブリック内の ルートを再配布する必要があります。ただし、フローティング L3Out の考慮事項と制限事項 (7 ページ) で説明され ているように、既存の L3Out の制限により、単一の L3Out で BGP と OSPF の両方を設定することはできません。した がって、2 つの個別の L3Out を構成する必要があります。

- 制御ノード用の1つのL3Out、BGPプロトコルのみが有効(l3out-bgp)
- ・転送ノード用の1つのL3Out、OSPFプロトコルのみが有効(l3out-ospf)

#### 手順

ステップ1 BGP プロトコルのみを有効にして、制御ノードの最初の L3Out を作成します(l3out-bgp)。

- a) [ナビゲーション(Navigation)]ペインで、[Tenant\_name]>[ネットワーキング(Networking)]> [L3Outs] の順に展開します。
- b) [L3Out の作成(Create L3Out)]を右クリックして選択します。

[L3Out の作成(Create L3Out)] ウィザードが表示されます。

c) [L3Out の作成(Create L3Out)] ウィザードに必要な情報を入力して、l3out-bgp L3Out を作成しま す。

通常どおりに L3Out を作成します。この手順では、フローティング L3Out の次の特定の設定を使用します。

•1で、[アイデンティティ(Identity)] ペインのルーティングプロトコルのチェックボックスがあるエリアで、この l3out-bgp L3Out に対して BGP のみを選択します。

- ・2で、[ノードとインターフェイス(Nodes and Interfaces)] ペインの[インターフェイスタイプ/レイヤ3(Interface Types/Layer 3)] フィールドで、BGP のこのフローティング L3Out に対して[フローティング SVI(Floating SVI)]を選択します。
- •2で、[ノードとインターフェイス(Nodes and Interfaces)]ペインの[インターフェイスタイプ/ド メイン(Interface Types/Domain)]フィールドで、フローティング L3Out 用に設定したドメイン を選択します。
- ・2で、[ノードとインターフェイス(Nodes and Interfaces)]ペインの[インターフェイスタイプ/フ ローティングアドレス(Interface Types/Floating Address)]フィールドに、プライマリフローティ ング IP アドレスを入力します。

フローティング IP アドレスは、非アンカーリーフノードの一般的な IP アドレスです。これは、 ルータがデータパスを介して非アンカーのトップオブラックスイッチに接続されている場合に、 ルータを見つけるために使用されます。

- •2で、[ノードとインターフェイス(Nodes and Interfaces)]ペインで、[ノード(Nodes)]フィー ルドの[ノード ID(Node ID)]ドロップダウンリストからアンカーリーフスイッチのノードを選 択します。
- ・2で、[ノードとインターフェイス(Nodes and Interfaces)]ペインの[IP アドレスプライマリ(IP Address Primary)]フィールドに、アンカーリーフスイッチのプライマリ IP アドレスを入力します。

このIPアドレスは、前に入力したフローティングIPアドレスと同じサブネットにある必要があります。

・(オプション)アンカーリーフノードを追加するには、[ループバックアドレス(Loopback Address)] フィールドの隣の[+](プラス記号)をクリックします。

ステップ2 転送ノード用の2番目のL3OutをOSPF プロトコルのみを有効(l3out-ospf)にして作成します。

- a) [ナビゲーション(Navigation)]ペインで、[Tenant\_name]>[ネットワーキング(Networking)]> [L3Outs] の順に展開します。
- b) [L3Out の作成(Create L3Out)]を右クリックして選択します。

[L3Out の作成(Create L3Out)] ウィザードが表示されます。

- c) [L3Outの作成(Create L3Out)]ウィザードに必要な情報を入力して、l3out-ospf L3Out を作成します。
   通常どおりに L3Out を作成します。この手順では、フローティング L3Out の次の特定の設定を使用します。
  - •1で、[アイデンティティ(Identity)] ペインのルーティングプロトコルのチェックボックスがあるエリアで、この l3out-ospf L3Out に対して OSPF のみを選択します。
  - ・2で、[ノードとインターフェイス(Nodes and Interfaces)]ペインの[インターフェイスタイプ/レイヤ3(Interface Types/Layer 3)]フィールドで、OSPFのこのフローティングL3Out に対して[フローティング SVI(Floating SVI)]を選択します。

- •2で、[ノードとインターフェイス(Nodes and Interfaces)]ペインの[インターフェイスタイプ/ド メイン(Interface Types/Domain)]フィールドで、フローティング L3Out 用に設定したドメイン を選択します。
- •2で、[ノードとインターフェイス(Nodes and Interfaces)]ペインの[インターフェイスタイプ/フ ローティングアドレス(Interface Types/Floating Address)]フィールドに、l3out-bgp L3Out に使 用されるプライマリフローティング IP アドレスを入力します。
- 2で、[ノードとインターフェイス(Nodes and Interfaces)]ペインの[ノード(Nodes)]フィールドに、[ノード ID(Node ID)]ドロップダウンリストから l3out-bgp L3Out に使用されるアンカーリーフスイッチと同じノードを選択します
- •2で、[ノードとインターフェイス(Nodes and Interfaces)]ペインの[IP アドレスプライマリ(IP Address Primary)]フィールドに、I3out-bgp L3Out に使用されるアンカーリーフスイッチのプラ イマリ IP アドレスを入力します。
- (オプション) 追加アンカーリーフノードを追加するために、l3out-bgp L3Out に行ったように、 [ループバックアドレス(Loopback Address)] フィールドの隣の[+](プラス記号) をクリックします。
- ステップ3 BGP ネクストホップ伝達のルート制御用のルートマップを l3out-bgp L3Out に適用し、このルートマップ をインポートポリシーとして構成します。
  - a) 作成した l3out-bgp L3Out の BGP ピア接続プロファイルに移動します。

Tenants > tenant\_name > Networking > L3Outs > BGP\_L3Out > Logical Node Profiles > logical\_node\_profile\_name > Logical Interface Profiles > logical\_interface\_profile\_name > bgp\_peer\_connectivity\_profile\_name

[**BGP ピア接続プロファイル**(**BGP Peer Connectivity Profile**)]のプロパティが作業ペインに表示され ます。

- b) [ルート制御プロファイル(Route Control Profile)]エリアを見つけ、[+]をクリックしてルート制御プ ロファイルを追加します。
- c) [名前(Name)]フィールドで、BGP 再帰ネクスト ホップ伝達に必要なポリシーの構成 (38 ページ) で作成 した BGP ネクストホップ伝達のルート制御用のルートマップを選択します (たとえば、 BGP-NH-Propogate)。
- d) [方向(Direction)]フィールドで、[ルート インポート ポリシー(Route Import Policy)]で[更新]を 選択します。
- e) [送信 (Submit)]をクリックします。
- ステップ4 使用する再配布方法を決定します。

利用可能な再配布方法は3つあります。

- 転送ノードのL3Outで指定されている MP-BGP ファブリックに接続されたホストの再配布。この例では、l3out-ospfです。この機能は、リリース 5.0(1) 以降で使用できます。
- ・転送ノードのL3Outで指定されている MP-BGP ファブリックへの OSPF 再配布。この例では、l3out-ospf です。この機能は、リリース 5.2(1) 以降で使用できます。

転送ノードのL3Outで指定されている MP-BGP ファブリックへの静的再配布。この例では、転送ノードと制御ノード(l3out-bgp)に1つのL3Outがあると想定しています。この機能は、リリース 5.2(1)以降で使用できます。

適切な手順に進み、これらの再配布方法を構成します。

- MP-BGP ファブリックへの接続されたホストの再配布については、ステップ5 (46ページ) に進みます。
- MP-BGP ファブリックへの OSPF 再配布については、ステップ6(46ページ) に進みます。
- MP-BGP ファブリックへの静的な再配布については、ステップ7 (46 ページ) に進みます。

ステップ5 次の手順を使用して、接続されたルートをピックアップするように L3Out を設定します。

この例では、転送ノードの L3Out は l3out-ospf です。

a) **l3out-ospf**L3Out に移動します。

[テナント(Tenants)]>[テナント名(tenant\_name)]>[ネットワーキング(Networking)]>[L3Outs]> [OSPF\_L3Out]

- b) [ポリシー (Policy)]タブをクリックし、次に[メイン (Main)]サブタブをクリックします。
- c) [再配布用のルートプロファイル (Route Profile for Redistribution)] フィールドで、[+] をクリックし て再配布用のルートプロファイルを設定します。
- d) [送信元 (Source)] フィールドで、[接続されたホスト (attached-host)] を選択します。
- e) [ルートマップ] エリアで、接続されたホスト再配布のための必要なポリシーの構成 (39 ページ) で 作成した接続ホスト再配布ポリシーのルート制御用のルートマップを選択します (たとえば、 attach-pol)。
- f) [送信 (Submit)] をクリックします。

ステップ6 次の手順を使用して、L3Outの下にインターリークポリシーを接続します。

この例では、転送ノードのL3Outはl3out-ospfです。

- a) **l3out-ospf** L3Out に移動します。 [テナント (Tenants)]>[テナント名 (*tenant\_name*)]>[ネットワーキング (Networking)]>[L3Outs]> [OSPF\_L3Out]
- b) [ポリシー (Policy)]タブをクリックし、次に[メイン (Main)]サブタブをクリックします。
- c) [インターリークのルートプロファイル (Route Profile for Interleak)]フィールドを見つけて、L3Out での静的再頒布またはインターリークに必要なポリシーの構成 (40ページ) で設定したインターリー クポリシーを選択します (たとえば、OSPF-to-BGP-static\_interleak)。
- d) [送信 (Submit)]をクリックします。
- ステップ7 次の手順を使用して、境界リーフスイッチで学習した静的プロトコルルートを MP-BGP ファブリックに再 配布します。

この例では、転送ノードと制御ノード(l3out-bgp)に1つのL3Outがあると想定しています。

a) l3out-bgp L3Out に移動します。

[テナント (Tenants)] > [tenant\_name] > [ネットワーキング (Networking)] > [L3Outs] > [BGP\_L3Out]

- b) [ポリシー (Policy)] タブをクリックし、次に [メイン (Main)] サブタブをクリックします。
- c) [再配布用のルートプロファイル (Route Profile for Redistribution)] フィールドで、[+] をクリックし て再配布用のルートプロファイルを設定します。
- d) [送信元 (Source)] エリアで、[静的 (Static)] を選択します。
- e) [ルートマップ(Route Map)]領域で、L3Out での静的再頒布またはインターリークに必要なポリシー の構成(40ページ)で作成した接続ホスト再配布ポリシーのルート制御用のルートマップを選択し ます(たとえば、static-to-BGP\_interleak)。
- f) [送信 (Submit)]をクリックします。

## CLI を使用したファブリックでルートを再配布するためのパスの最大数の構成

次の例では、CLIを使用して BGP 最大パス機能を設定する方法の情報を提供します。

#### 始める前に

次のフィールドの許容値については、Cisco APIC ドキュメンテーション ページの 『Verified Scalability Guide for Cisco APIC』を参照してください。https://www.cisco.com/c/en/us/support/cloud-systems-management/ application-policy-infrastructure-controller-apic/tsd-products-support-series-home.html

#### 手順

次のコマンドを入力します。ここで、maximum-paths local コマンドは、CLIを使用してファブリック内の ルートを再配布するためのパスの最大数を設定するために特に使用されます。

```
apic1(config)# leaf 101
apic1(config-leaf)# template bgp address-family newAf tenant t1
apic1(config-bgp-af)# maximum-paths local 12
apic1(config-bgp-af)# exit
apic1(config-leaf)# exit
apic1#
```

## CLI を使用した複数のネクストホップの構成

次の例では、CLIを使用して複数のネクストホップを構成する方法に関する情報を説明します。

#### 手順

次のコマンドを入力します。特に、set next-hop-unchanged および set redist-multipath コマンドは、CLI を使用して複数のネクストホップを設定するために使用されます。

apic1(config)# leaf 101
apic1(config-leaf)# template route-profile test\_rp tenant t1
apic1(config-leaf-template-route-profile)# set next-hop-unchanged
apic1(config-leaf-template-route-profile)# set redist-multipath
apic1(config-leaf-template-route-profile)# exit

```
apic1(config-leaf)# exit
apic1#
```

## REST API を使用したファブリックでルートを再配布するためのパスの最大数の構成

さらに多くのパスを設定できるようにする2つのプロパティは、bgpCtxAfPolオブジェクトのmaxEcmpとmaxEcmplbgp です。これら2つのプロパティを設定した後、実装の残り部分に反映されます。ECMP ポリシーは VRF レベルで適用 されます。

次の例では、REST API を使用して BGP 最長パス機能を設定する方法の情報を提供します。

#### 始める前に

次のフィールドの許容値については、Cisco APIC ドキュメンテーション ページの 『Verified Scalability Guide for Cisco APIC』を参照してください。https://www.cisco.com/c/en/us/support/cloud-systems-management/ application-policy-infrastructure-controller-apic/tsd-products-support-series-home.html

#### 手順

ファブリックでルートを再配布するためのパスの最大数を設定するには、以下のように登録します。

```
<fvTenant descr="" dn="uni/tn-t1" name="t1">

<fvCtx name="v1">

<fvRsCtxToBgpCtxAfPol af="ipv4-ucast" tnBgpCtxAfPolName="bgpCtxPol1"/>

</fvCtx>

<bgpCtxAfPol name="bgpCtxPol1" maxLocalEcmp="16"/>

</fvTenant>
```

## REST API を使用した複数のネクストホップの構成

#### 手順

複数のネクストホップを構成するには、次を送信します。

```
<fvTenant dn="uni/tn-t1">

<rtctrlAttrP name="s1">

<rtctrlSetRedistMultipath/>

</rtctrlAttrP>

</fvTenant>
```

## SVI での複数の L30ut のカプセル化のサポート

リリース 5.2(3) より前では、SVI で設定された L3Out は、外部ブリッジ ドメインごとに 1 つの VLAN カプセル化に制限されます。

リリース 5.2(3) 以降、さまざまな外部 VLAN カプセル化を使用するためのサポートが利用可能になりました。異なる 外部カプセル化インスタンスはすべて、単一のレイヤ2ドメインの一部として扱われます。それぞれが異なるカプセル 化を使用する複数の SVI で設定された L3Out は、単一の外部ブリッジドメインにグループ化できます。この単一の外 部ブリッジドメインは、単一の VXLAN ネットワーク識別子 (VNID)を使用し、単一のブロードキャストドメインになります。異なるカプセル化で構成された SVI は、同じサブネット内の IP アドレスを使用できます。

## 非アンカーノードで設定される異なるアクセスカプセル化の単一フローティングSVI

次の図は、物理ドメインモデルを使用した単一のフローティング SVI の構成を示しています。

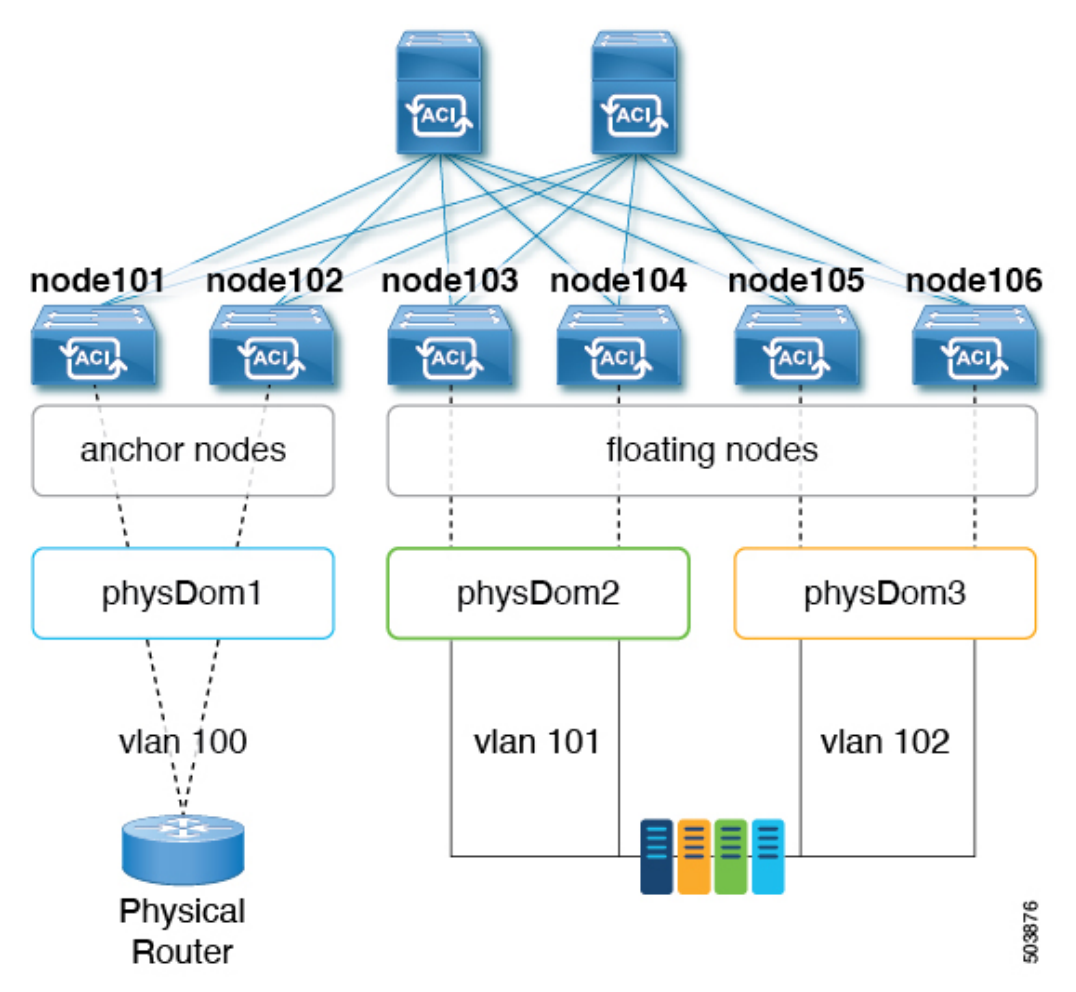

上記のユースケースを構成するには:

- 1. アンカーノードとして、リーフスイッチ node101 および node102 に関連付けられた接続可能なエンティティプロ ファイル (AEP) アンカーノードを使用して、物理ドメイン physDom1 を作成します。
- 2. 必要なアクセスカプセル化セットごとに追加の物理ドメインを作成します。
- 3. リーフスイッチ node103 および node104 に関連付けられた AEP floating-set1 を使用して、物理ドメイン physDom2 を作成します。
- 4. リーフスイッチ node105 および node106 に関連付けられた AEP floating-set2 を使用して、物理ドメイン physDom3 を作成します。
- 5. node101をアンカーノードとしてカプセル化 vlan100 を使用してフローティングSVI vlif-100を作成します。

- 6. node102をアンカーノードとしてカプセル化 vlan100 を使用してフローティングSVI vlif-100を作成します。
- 7. フローティング SVI に物理ドメインパス属性を追加します。
  - ・アクセスカプセル化 vlan101 で追加された物理ドメイン physDom2
  - ・アクセスカプセル化 vlan102 で追加された物理ドメイン physDom3

物理ドメイン physDom1 はアンカーノードに関連付けられているため、親 SVI カプセル化を使用することに注意してください。

次の図は、複数の SVI が異なるアクセス カプセル化でグループ化されている設定を示しています。

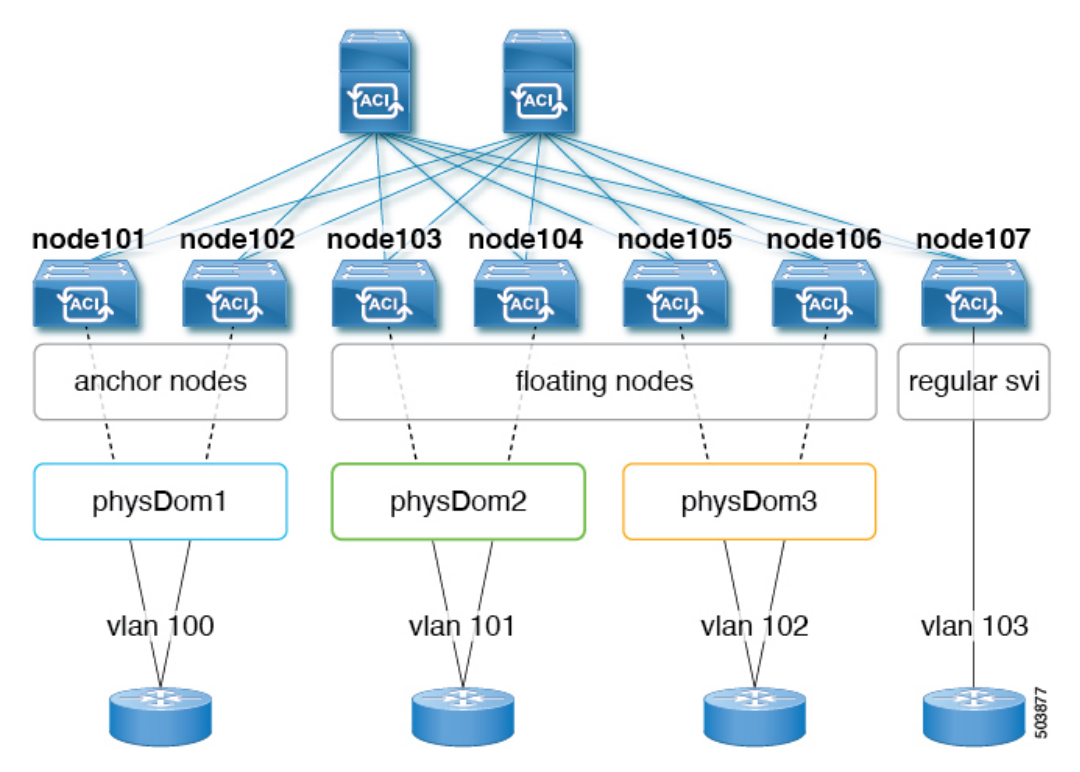

この使用ケースでは:

- vlif-100 では、リーフ スイッチ node101 および node102 がアンカー ノードであり、リーフ スイッチ node103、 node104、 node105、および node106 が非アンカーノードです。
- 次のリーフ スイッチは VPC ペアです。
  - node101 および node102
  - node103 および node104
  - node105 および node106

複数の SVI をレイヤ2ブリッジグループにグループ化する上記の使用例を設定します。

1. encapsulation vlan100 でフローティング SVI vlif-100 を作成します。

- 2. アクセスカプセル化 vlan100 (vlif-100 アンカーカプセル化と同じカプセル化)を使用して、リーフスイッチ node101 および node102 を設定します。
- 3. 残りのリーフスイッチに異なるアクセスカプセル化を設定します。
  - •アクセス カプセル化 vlan101 でリーフ スイッチ node103 および node104 を設定します。
  - •アクセスカプセル化 vlan102 を使用してリーフスイッチ node105 および node106 を設定します。
- 4. リーフスイッチ node107 で、カプセル化 vlan103 を使用して通常の SVI svi-103 を作成します。
- 5. フローティング SVI vlif-100 と通常の SVI svi-103 をグループ化して、単一のレイヤ2ブロードキャストドメインの 一部として動作させます。
  - ブリッジドメインプロファイルを作成します。 ブリッジドメインプロファイルは、新しいMO l3extBdProfileで表されます。
  - 2. ブリッジドメインプロファイルの一意の名前文字列を指定します。
  - 3. 同じブリッジ ドメイン プロファイルにグループ化する必要がある通常およびフローティング SVI のそれぞれ を関連付けます。
  - 4. SVI をブリッジ ドメイン プロファイルに関連付けます。

この関連付けには、l3extBdProfileContとl3extRsBdProfileの2つの新しいMOを使用できます。

### 注意事項と制約事項

- この機能のユースケースは、外部仮想ルータへの接続です。レイヤ2ループは、外部デバイス/ハイパーバイザに よってブロックされます。ループを防止するためにスパニングツリープロトコルに依存する外部スイッチでこの機 能を使用すると、ループが発生する可能性があります。
- ・SVIまたはフローティングSVIは、外部ブリッジドメインプロファイルの設定後に削除され、再度追加されます。
- 外部ブリッジドメインプロファイルはL3Outスコープです。ノードでは、同じ外部ブリッジドメインプロファイルに2つの異なるアクセスカプセル化マッピングを設定することはできません。
- ・展開するアクセスカプセル化ごとに個別の物理ドメインとAEPを作成します。
- ・これらの各 AEP の一部であるノードは、オーバーラップしないようにする必要があります。
- アンカーノードとこれらのアンカーノードのVPCペアは、単一の物理ドメインとAEPの一部である必要があります。
- アンカーノードを持つ物理ドメインを指すL3Outダイナミック接続(*l3extRsDynPathAtt*)には、アクセスカプセル化が設定されていないか、親仮想論理インターフェイスプロファイル(*virtualLlfP*)で設定されているカプセル化と同じアクセスカプセル化が必要です。
- •同じフローティング SVI またはブリッジプロファイル グループの下で、異なるアクセス カプセル化を使用して同じ物理ドメインを設定しないでください。

- •ブリッジドメインのグループ化は、カプセル化スコープ ctx(APIC GUIの VRF オプション)ではサポートされて いません。
- ・異なる回線カプセル化を持つグループ化された SVI は、共通ノードを共有できません。
- ・同じリーフノードで同じ VLAN カプセル化を使用する同じ L3Out を持つ IPv4 および IPv6 アドレスファミリの場合、異なる L3Out 論理インターフェイスプロファイルが必要です。これは、1つの論理インターフェイスプロファイルに、同じリーフノード上の同じ VLAN カプセル化を持つ複数のフローティング SVI を含められないためです。 両方の L3Out 論理インターフェイスプロファイルは、フローティング SVI のパス属性設定で同じドメインを持っている必要があります。
- ・リリース 5.2(3) から SVI による L3Out の複数のカプセル化がサポートされていない以前のリリースにダウングレードする場合、複数のカプセル化や外部ブリッジドメイン プロファイルで設定された L3Out で次のアクションが実行されます。
  - ・複数のカプセル化サポートに使用される新しいアロケータ(*l3extBdProfileEncapAllocator*)が削除されます。
  - ・すべての外部ブリッジドメインプロファイル(新しい *l3extBdProfile* MO)が削除されます。
  - ・すべての新しい l3extBdProfileCont MO が削除されます。
  - ・ すべての新しい *l3extRsBdProfile* MOが削除されます。
  - ・明示的なカプセル化設定を持つすべてのL3Outダイナミック接続(*l3extRsDynPathAtt* MO)が削除されます。
- ・リリース 5.2(4) から前のリリースにダウングレードすると、同じ SVI カプセル化を使用するが、異なるアドレスファミリを持つフローティング L3Out の下にある VMM ドメインの動的アタッチメントが削除されます。
- 5.2(4) より前から 5.2(4) にアップグレードし、IPv4 または IPv6 の 異なる カプセル化から IPv4 または IPv6 の 同じ カプセル化に移行する場合は、既存の論理インターフェイスプロファイルを削除し、 IPv4 または IPv6 アドレス ファミリの両方で同じカプセル化を使用して追加する必要があります。

## GUIを使用して SVI で複数の L30ut のカプセル化を設定する

#### 手順

- **ステップ1** SVI グループ化に使用される外部ブリッジ グループ プロファイルを作成するには、次の手順を実行します。
  - a) [テナント (Tenants) > [tenant-name] > [ポリシー (Policies)] > [プロトコル (Protocol)] > [外部ブ リッジグループ プロファイル (External Bridge Group Profiles)] に移動します。 設定済みの外部ブリッジ グループ プロファイルを示すページが表示されます。
  - b) [外部ブリッジグループプロファイル(External Bridge Group Profiles)]を右クリックし、[外部ブリッジグループプロファイルの作成(Create External Bridge Group Profile)]を選択します。
     [外部ブリッジグループプロファイルの作成(Create External Bridge Group Profile)]ページが表示されます。
  - c) 外部ブリッジグループ プロファイルの名前を入力し、[送信(Submit)] をクリックします。

すでに設定されている外部ブリッジ グループ プロファイルを示すページが、新しい外部ブリッジ グ ループ プロファイルで更新されます。

- ステップ2 フローティング SVI を外部ブリッジ ドメイン プロファイルに関連付けるには、次の手順を実行します。
  - a) [テナント (Tenants)]> [tenant-name]> [ネットワーキング (Networking)]> [L3Outs]>[L3Out-name]> [論理ノード プロファイル (Logical Node Profile)]> [log-node-profile-name]> [論理インターフェイス プロファイル (Logical Interface Profile)]> [log-int-profile-name] に移動します。 この論理インターフェイス プロファイルの [全般 (General)] ページが表示されます。
  - b) [フローティング SVI (Floating SVI)] タブをクリックします。 すでに設定されているフローティング スイッチ仮想インターフェイスを示すページが表示されます。
  - c) 外部ブリッジドメインプロファイルに関連付けるフローティングスイッチ仮想インターフェイスをダ ブルクリックします。 このフローティングスイッチ仮想インターフェイスの一般情報が表示されます。
  - d) [外部ブリッジ グループ プロファイル (External Bridge Group Profile)]フィールドで、このフロー ティングスイッチ仮想インターフェイスに関連付ける外部ブリッジドメインプロファイルを選択しま す。
  - e) [送信(Submit)] をクリックします。`

ステップ3 通常の SVI をブリッジ ドメイン プロファイルに関連付けるには、次の手順を実行します。

- a) [テナント (Tenants)]>[tenant-name]> [ネットワーキング (Networking)]>[L3Outs]>[L3Out-name]> [論理ノード プロファイル (Logical Node Profile)]>[log-node-profile-name]> [論理インターフェイス プロファイル (Logical Interface Profile)]>[log-int-profile-name] に移動します。 この論理インターフェイス プロファイルの[全般 (General)] ページが表示されます。
- b) [SVI] タブをクリックします。 設定済みのスイッチ仮想インターフェイスを示すページが表示されます。
- c) 外部ブリッジドメインプロファイルに関連付けるスイッチ仮想インターフェイスをダブルクリックします。

このスイッチ仮想インターフェイスの一般情報が表示されます。

- d) [外部ブリッジグループプロファイル(External Bridge Group Profile)]フィールドで、このスイッチ 仮想インターフェイスに関連付ける外部ブリッジドメインプロファイルを選択します。
- e) [送信 (Submit)] をクリックします。`

ステップ4 非アンカー(フローティング)ノードの個別のカプセル化を指定するには、次の手順を実行します。

- a) [テナント (Tenants)]>[tenant-name]> [ネットワーキング (Networking)]>[L3Outs]>[L3Out-name]> [論理ノード プロファイル (Logical Node Profile) > [log-node-profile-name] > [論理インターフェイス プロファイル (Logical Interface Profile)] > [log-int-profile-name] に移動します。
   この論理インターフェイス プロファイルの [全般 (General)] ページが表示されます。
- b) [**フローティング SVI(Floating SVI)**] タブをクリックします。 すでに設定されているフローティング スイッチ仮想インターフェイスを示すページが表示されます。
- c) 個別のカプセル化を指定するフローティングスイッチ仮想インターフェイスをダブルクリックします。 このフローティングスイッチ仮想インターフェイスの一般情報が表示されます。
- d) [パス属性(Path Attributes)] 領域で [+] をクリックします。
   [フローティング パス属性の作成(Create Floating Path Attributes)] ウィンドウが表示されます。
- e) [Encapのアクセス(Access Encap)]フィールドに、非アンカー(フローティング)ノードのアクセス カプセル化を入力します。

- f) [送信(Submit)]をクリックします。`
   [フローティング SVI(Floating SVI)]ページに戻ります。
- g) [送信 (Submit)] をクリックします。

## CLI を使用して SVI で複数の L30ut のカプセル化を設定する

#### 手順

ステップ1 CLI を使用して APIC にログインし、コンフィギュレーション モードとテナント コンフィギュレーション モードを開始します。

apic1#
apic1# configuration
apic1(config)# tenant <tenant-name>
apic1(config-tenant)#

ステップ2 次のコマンドを入力して、SVI グループ化に使用する外部ブリッジ プロファイルを作成します。

apic1(config-tenant)# external-bridge-profile <bridge-profile-name>
apic1(config-tenant-external-bridge-profile)# ?

ステップ3 次のコマンドを入力して、フローティング SVI をブリッジ ドメイン プロファイルに関連付けます。

ステップ4 次のコマンドを入力して、通常の SVI をブリッジ ドメイン プロファイルに関連付けます。

apic1(config)# leaf <leaf-ID> apic1(config-leaf)# interface vlan <vlan-num> apic1(config-leaf-if)# vrf member tenant <tenant-name> vrf <VRF-name> apic1(config-leaf-if)# ip address <IP-address> apic1(config-leaf-if)# external-bridge-profile <bridge-profile-name>

## REST API を使用した複数の SVI 付き L30ut のカプセル化の設定

手順

ステップ1 次の例のような投稿を入力して、SVI グループ化に使用する外部ブリッジプロファイルを作成します。

```
<fvTenant name="t1" dn="uni/tn-t1" >
<13extBdProfile name="bd100" status=""/>
</fvTenant>
```

ステップ2 次の例のような投稿を入力して、フローティングSVIをブリッジドメインプロファイルに関連付けます。

```
<fvTenant name="t1">
<l3extOut name="l1">
<l3extLNodeP name="n1">
<l3extLIfP name="i1">
<l3extLIfP name="i1">
<l3extVirtualLIfP addr="10.1.0.1/24"
encap="vlan-100"
nodeDn="topology/pod-1/node-101"
ifInstT="ext-svi">
<l3extBdProfileCont>
<l3extBdProfileCont>
<l3extBdProfileCont>
</l3extBdProfileCont>
</l3extVirtualLIfP>
</l3extUirtualLIfP>
</l3extUirtualLIfP>
</l3extOut>
```

ステップ3 次の例のように投稿を入力して、通常の SVI をブリッジ ドメイン プロファイルに関連付けます。

```
<fvTenant name="t1">
<l3extOut name="l1">
<l3extLNodeP name="n1">
<l3extLIfP name="i1">
<l3extRsPathL3OutAtt encap="vlan-108"
tDn="topology/pod-1/paths-108/pathep-[eth1/10]"
ifInstT="ext-svi">
<l3extBdProfileCont>
<l3extRsDdProfile tDn="uni/tn-t1/bdprofile-bd100" status=""/
</l3extRsDdProfileCont>
</l3extRsPathL3OutAtt>
</l3extLIfP>
</l3extLIfP>
</l3extLIfP>
</l3extLNodeP>
</l3extLNodeP>
</l3extLNode>
```

ステップ4 フローティングノードの個別のカプセル化を指定するには、次の例のような投稿を入力します。

```
<fvTenant name="t1">

<l3extOut name="l1">

<l3extLNodeP name="n1">

<l3extLIfP name="i1">

<l3extVirtualLIfP addr="10.1.0.1/24"

encap="vlan-100"

nodeDn="topology/pod-1/node-101"

ifInstT="ext-svi">

<l3extRsDynPathAtt floatingAddr="10.1.0.100/24"

encap="vlan-104"

tDn="uni/phys-phyDom"/>

</l3extVirtualLIfP>

</l3extLIfP>

</l1sextOut>
```

## **L30ut**構成の検証

フローティングレイヤ3外部ネットワーク接続 (L3Out) を構成したら、VMware vCenter でのポートグループの作成と Cisco Application Policy Infrastructure Controller (APIC) でのリーフノード構成を確認します。

## VMware vCenter のフローティング L30ut ポート グループの検証

VMM ドメインを持つフローティング L3Out である場合は、VMware vCenter のレイヤ 3 外部接続 (L3Out) 用にポートグ ループが生成されていることを確認します。

#### 始める前に

VMM ドメインでフローティング L3Out を構成しておく必要があります。

#### 手順

- ステップ1 VMware vCenter にログインします。
- ステップ2 データセンターと VMware VDS に移動し、VMware VDS を展開してポートグループを表示します。
- ステップ3 左側のナビゲーションウィンドウで、L3Out 用に生成されたポートグループを見つけます。

ポートグループの名前は、Tenant name|L3Out name|VLAN-numberの形式です。

たとえば、テナント名が Floating、L3Out 名が ExtConnect1、VLAN 番号が 205 の場合、ポートグループ名 は Floating [ExtConnect1] 205 です。

ステップ4 [サマリ(Summary)] タブで、VLAN ID が VLAN 範囲の最後の番号と同じであること、および分散ポー トグループの詳細の情報が正しいことを確認します。

#### 次のタスク

リーフノードのフローティング L3Out を確認します。

## Cisco APIC GUI を使用してリーフノードのフローティング L30ut の検証

リーフノードに正しい IP アドレスがあることを確認します。

#### 始める前に

フローティング L3Out を構成しておく必要があります。

#### 手順

- ステップ1 Cisco Application Policy Infrastructure Controller (APIC) にログインします。
- ステップ2 [ファブリック(Fabric)]>[インベントリ(Inventory)]に移動します。
- ステップ3 [インベントリ(Inventory)] ナビゲーションウィンドウで、[pod]、[anchor\_leaf\_pod\_leaf\_node]、[イン ターフェイス(Interfaces)] フォルダ、[外部 SVI インターフェイス(External SVI Interfaces)] フォル ダを展開します。
- ステップ4 フローティング L3Out のインターフェイスをクリックします。 名前の形式は vlan-VLAN\_IDにする必要があります。たとえば、レイヤ3および VMM ドメイン用に設 定した VLAN が 205 の場合、インターフェイスの名前は vlan-205 です。
- ステップ5 [ルーテッド VLAN インターフェイス(Routed Vlan Interface)]の中央の作業ペインで、IP アドレスが プライマリ IP アドレスであり、インターフェイスが稼働中であることを確認します。
- ステップ6 リーフスイッチの実際の VLAN に属するインターフェイス VLAN ID に注意してください。 VLAN ID は、中央の作業ペインの [プロパティ(Properties)] リストの上部に表示されます。
- ステップ7 [インベントリ(Inventory)] ナビゲーションウィンドウの [インターフェイス(Interfaces)] フォルダ で、[物理インターフェイス (Physical Interfaces)] フォルダを選択します。
- **ステップ8** [インターフェイス(Interfaces)]中央の作業ペインで、[物理インターフェイス(Physical Interfaces)]タ ブを選択します。
- **ステップ9** [物理インターフェイス(Physical Interfaces)]を選択します(たとえば、eth 1/8 およびeth 1/9)。 **Oper Vlans** 列を展開し、メモした VLAN ID がリストにあることを確認します。
- **ステップ10** 手順3で非アンカーリーフノードを選択して、非アンカーリーフノードに対してこの手順を繰り返します。

## CLI を使用したフローティング L30ut の検証

このセクションでは、フローティング L3Out 構成を検証する方法を示します。

#### 手順

ステップ1 リーフノード (アンカーリーフ)のフローティング L3Out を確認するには:

この例では、アンカーリーフにはプライマリ IP、セカンダリ IP、およびフローティングプライマリ IP が あります。

#### 例:

Switch# show ip interface brief vrf floating:vrf1 IP Interface Status for VRF "floating:vrf1"(9) Interface Address Interface Status vlan14 192.168.1.254/24 protocol-up/link-up/admin-up vlan17 192.168.2.254/24 protocol-up/link-up/admin-up protocol-up/link-up/admin-up 172.16.1.251/24 vlan49 11.11.11.11/32 protocol-up/link-up/admin-up 102 Switch# show ip interface vlan49

IP Interface Status for VRF "floating:vrf1"

```
vlan49, Interface status: protocol-up/link-up/admin-up, iod: 110, mode: external
IP address: 172.16.1.251, IP subnet: 172.16.1.0/24
IP address: 172.16.1.250, IP subnet: 172.16.1.0/24 secondary anchor-floating-ip
IP address: 172.16.1.254, IP subnet: 172.16.1.0/24 secondary
IP broadcast address: 255.255.255
IP primary address route-preference: 0, tag:
```

Switch# # show vlan id 49 extended

VLAN Name Encap Ports 49 floating:vrf1:l3out- vxlan-14876650, Eth1/5, Eth1/6, Po1, Po2 L3Out:vlan-208 vlan-208

#### ステップ2 非アンカーリーフノードでフローティング L3Out を確認するには:

VMM ドメインを使用する場合、外部 VM が接続されていない場合は、非アンカーリーフにはフローティ ング IP がありません。物理ドメインを使用する場合、フローティング IP と VLAN は AEP に基づいてプロ ビジョニングされます。リーフにフローティング L3Out の L3Out ドメインを含む AEP がある場合、フロー ティング IP がプロビジョニングされます。

#### 例:

Switch# show ip interface brief vrf floating:vrf1 IP Interface Status for VRF "floating:vrf1"(6) Interface Address Interface Status THE SPECIFICATIONS AND INFORMATION REGARDING THE PRODUCTS REFERENCED IN THIS DOCUMENTATION ARE SUBJECT TO CHANGE WITHOUT NOTICE. EXCEPT AS MAY OTHERWISE BE AGREED BY CISCO IN WRITING, ALL STATEMENTS, INFORMATION, AND RECOMMENDATIONS IN THIS DOCUMENTATION ARE PRESENTED WITHOUT WARRANTY OF ANY KIND, EXPRESS OR IMPLIED.

The Cisco End User License Agreement and any supplemental license terms govern your use of any Cisco software, including this product documentation, and are located at: http://www.cisco.com/go/softwareterms.Cisco product warranty information is available at http://www.cisco.com/go/warranty. US Federal Communications Commission Notices are found here http://www.cisco.com/con/us/products/us-fcc-notice.html.

IN NO EVENT SHALL CISCO OR ITS SUPPLIERS BE LIABLE FOR ANY INDIRECT, SPECIAL, CONSEQUENTIAL, OR INCIDENTAL DAMAGES, INCLUDING, WITHOUT LIMITATION, LOST PROFITS OR LOSS OR DAMAGE TO DATA ARISING OUT OF THE USE OR INABILITY TO USE THIS MANUAL, EVEN IF CISCO OR ITS SUPPLIERS HAVE BEEN ADVISED OF THE POSSIBILITY OF SUCH DAMAGES.

Any products and features described herein as in development or available at a future date remain in varying stages of development and will be offered on a when-and if-available basis. Any such product or feature roadmaps are subject to change at the sole discretion of Cisco and Cisco will have no liability for delay in the delivery or failure to deliver any products or feature roadmap items that may be set forth in this document.

Any Internet Protocol (IP) addresses and phone numbers used in this document are not intended to be actual addresses and phone numbers. Any examples, command display output, network topology diagrams, and other figures included in the document are shown for illustrative purposes only. Any use of actual IP addresses or phone numbers in illustrative content is unintentional and coincidental.

The documentation set for this product strives to use bias-free language. For the purposes of this documentation set, bias-free is defined as language that does not imply discrimination based on age, disability, gender, racial identity, ethnic identity, sexual orientation, socioeconomic status, and intersectionality. Exceptions may be present in the documentation due to language that is hardcoded in the user interfaces of the product software, language used based on RFP documentation, or language that is used by a referenced third-party product.

Cisco and the Cisco logo are trademarks or registered trademarks of Cisco and/or its affiliates in the U.S. and other countries. To view a list of Cisco trademarks, go to this URL: www.cisco.com go trademarks. Third-party trademarks mentioned are the property of their respective owners. The use of the word partner does not imply a partnership relationship between Cisco and any other company. (1721R)

© 2019–2022 Cisco Systems, Inc. All rights reserved.

【注意】シスコ製品をご使用になる前に、安全上の注意(www.cisco.com/jp/go/safety\_warning/)をご 確認ください。本書は、米国シスコ発行ドキュメントの参考和訳です。リンク情報につきましては、 日本語版掲載時点で、英語版にアップデートがあり、リンク先のページが移動/変更されている場合が ありますことをご了承ください。あくまでも参考和訳となりますので、正式な内容については米国サ イトのドキュメントを参照ください。また、契約等の記述については、弊社販売パートナー、または、 弊社担当者にご確認ください。

©2008 Cisco Systems, Inc. All rights reserved. Cisco, Cisco Systems, およびCisco Systems ロゴは、Cisco Systems, Inc.またはその関連会社の米国およびその他の一定の国における登録商標または商標です。 本書類またはウェブサイトに掲載されているその他の商標はそれぞれの権利者の財産です。 「パートナー」または「partner」という用語の使用はCiscoと他社との間のパートナーシップ関係を意味するものではありません。(0809R) この資料の記載内容は2008 年 10月現在のものです。 この資料に記載された仕様は予告なく変更する場合があります。

# cisco.

#### シスコシステムズ合同会社

〒107-6227 東京都港区赤坂9-7-1 ミッドタウン・タワー
 http://www.cisco.com/jp
 お問い合わせ先:シスコ コンタクトセンター
 0120-092-255 (フリーコール、携帯・PHS含む)
 電話受付時間:平日 10:00~12:00、13:00~17:00
 http://www.cisco.com/jp/go/contactcenter/